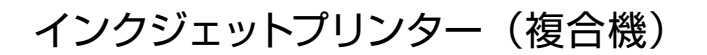

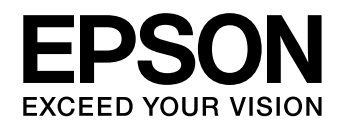

# PX-M7090FX PX-M7080FX

# 使い方ガイド

- 本書は製品の近くに置いてご活用ください。
- 本書では PX-M7090FX のイラストや画面を使用して 説明しています。プリンターのイラストはオプション を装着した状態です。

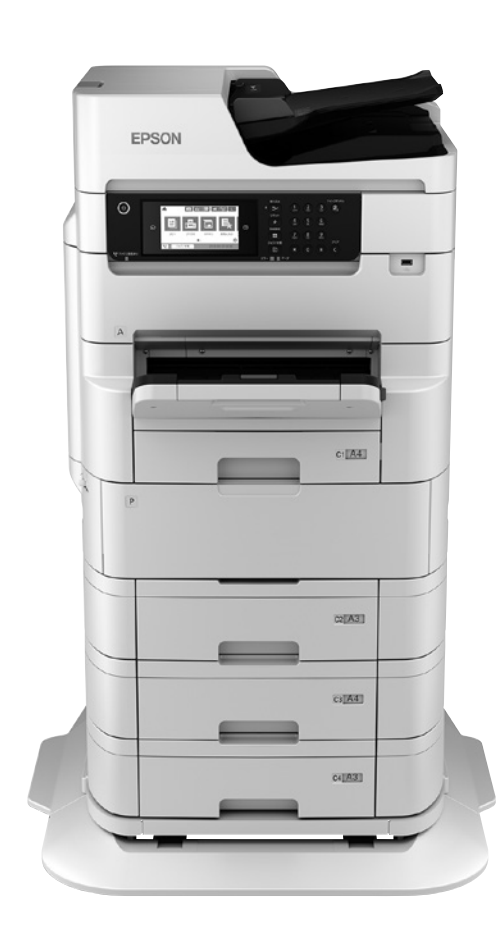

| 基本情報            |    |
|-----------------|----|
| 各部の名称           | З  |
| 操作パネルの使い方       | 5  |
| 準備              |    |
| 印刷用紙のセット        | 7  |
| 原稿のセット          | 13 |
| アドレス帳の登録        | 15 |
| 操作の流れ           |    |
| コンピューターからの印刷の流れ | 16 |
| コピー操作の流れ        | 18 |

| スキャン操作の流れ | 20 |
|-----------|----|
| ファクス操作の流れ | 22 |

消耗品の交換

困ったときは

# マニュアルのご案内

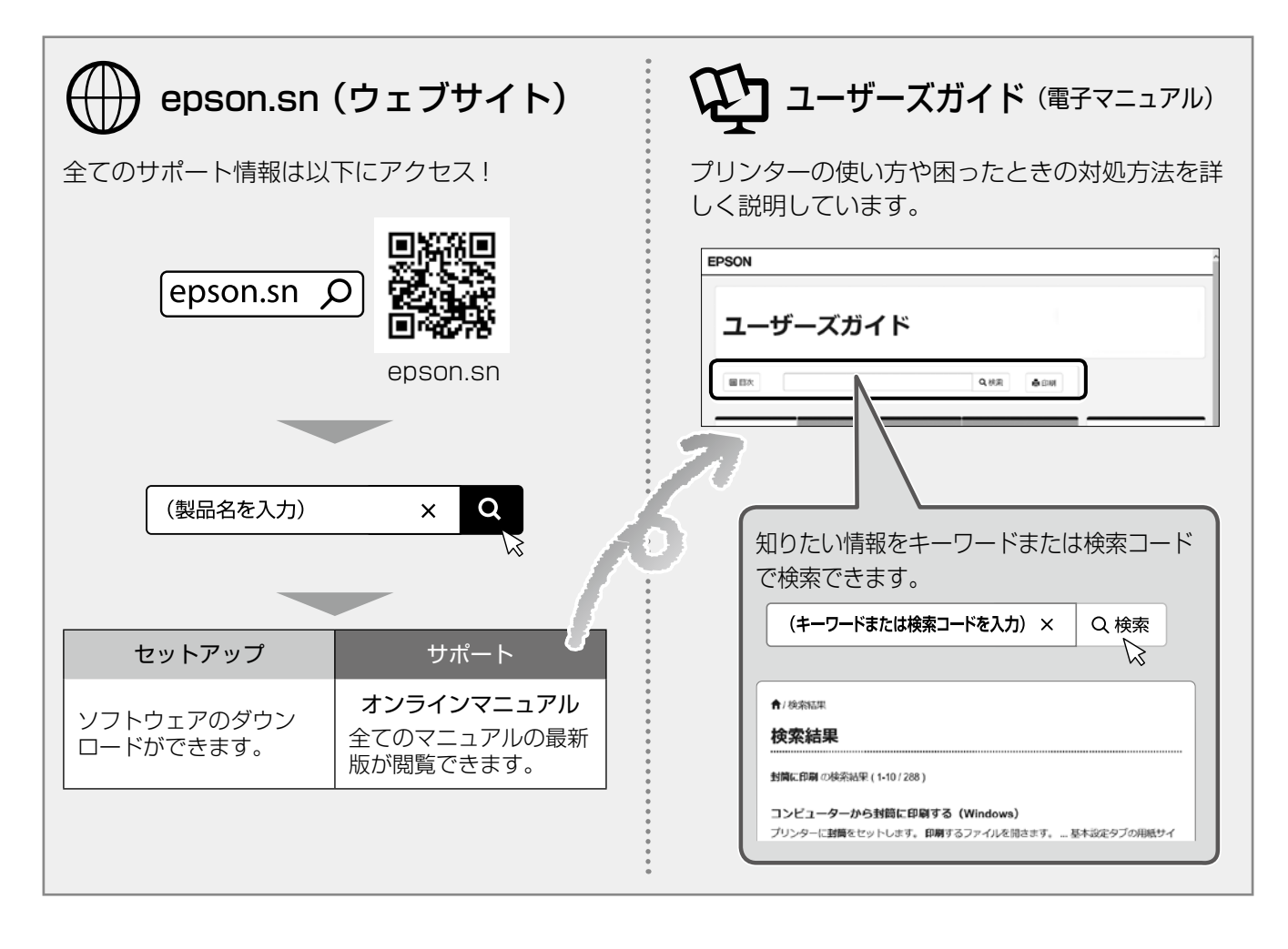

## □ 本書内のマークの意味

#### ⚠注意

この内容を無視して誤った取り扱いをすると、人が傷 害を負う可能性および財産の損害の可能性が想定され る内容を示しています。

#### !重要

必ず守っていただきたい内容を記載しています。この 内容を無視して誤った取り扱いをすると、製品の故障 や、動作不良の原因になる可能性があります。

### □ ご注意

- 本書の内容の一部または全部を無断転載すること を禁止します。
- 本書の内容は将来予告なしに変更することがあります。
- 本書の内容にご不明な点や誤り、記載漏れなど、 お気付きの点がありましたら弊社までご連絡くだ さい。
- ・運用した結果の影響については前項に関わらず責任を負いかねますのでご了承ください。
- 本製品が、本書の記載に従わずに取り扱われたり、 不適当に使用されたり、弊社および弊社指定以外の、第三者によって修理や変更されたことなどに 起因して生じた障害等の責任は負いかねますので ご了承ください。

# 各部の名称

詳しくは『ユーザーズガイド』(電子マニュアル)の「各部の名称と働き」をご覧ください。

# ■ プリンター前面

(イラストは PX-M7090FX)

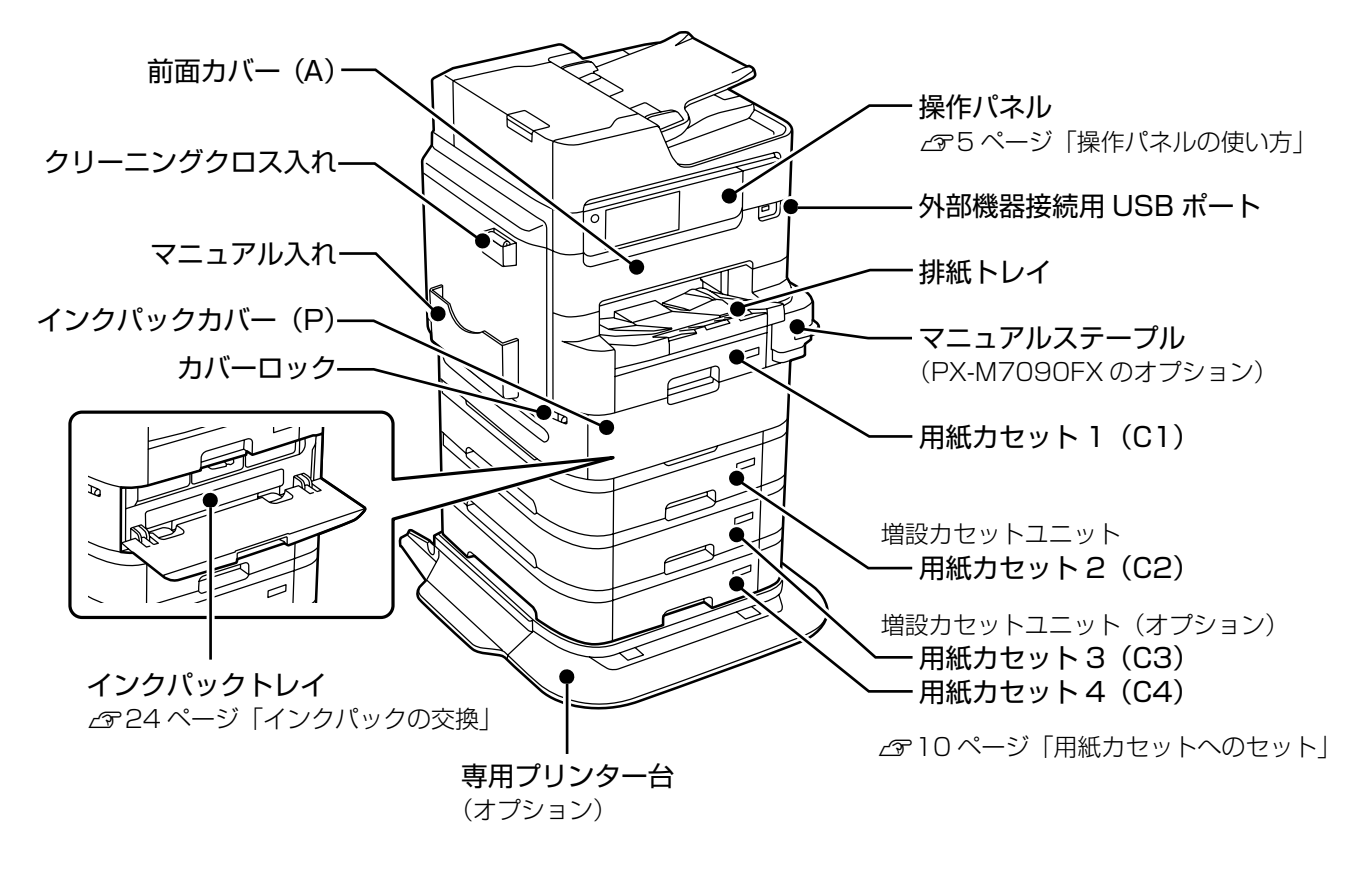

スキャナー部

(イラストは PX-M7090FX)

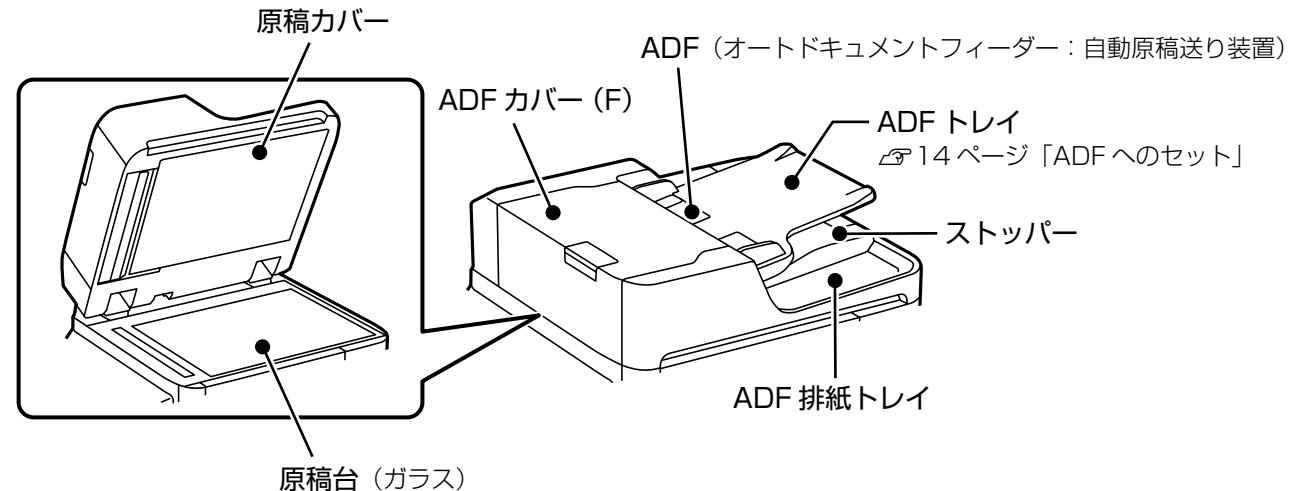

▲ 13ページ「原稿のセット」

基本情報

# プリンター背面

#### (イラストは PX-M7090FX)

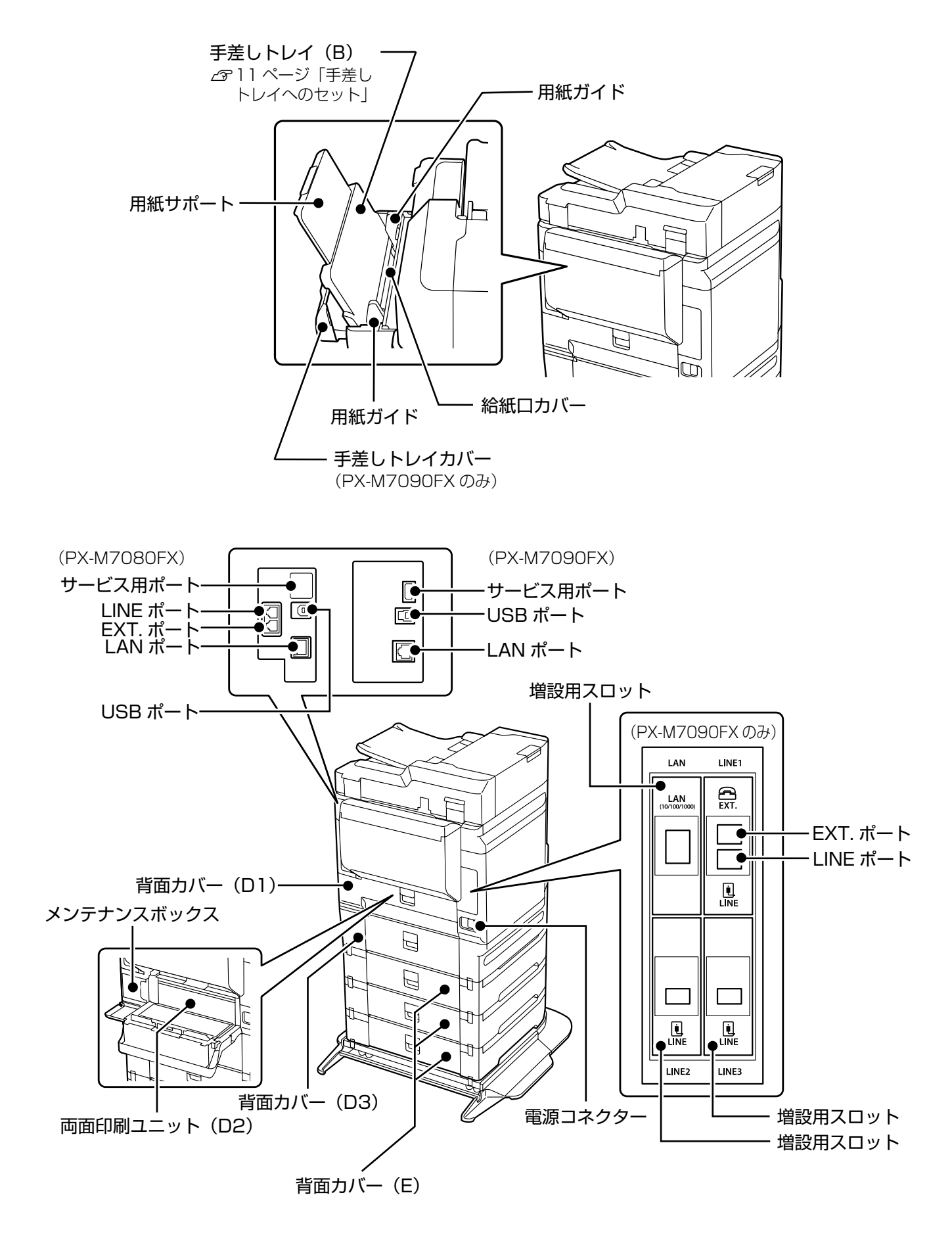

# 操作パネルの使い方

# 操作ボタンとランプ

(イラストは PX-M7090FX)

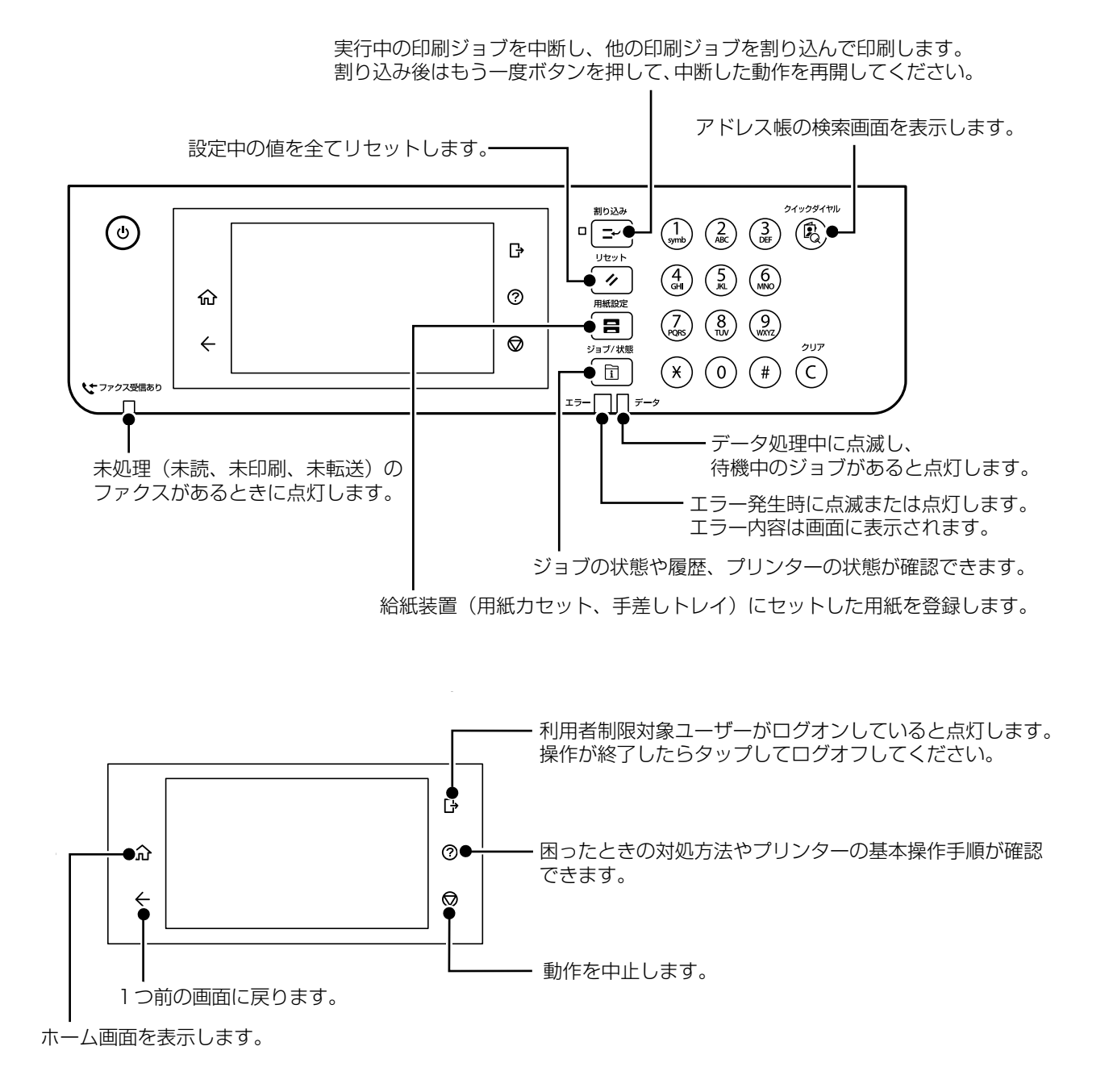

## 画面の見方と使い方

□ ホーム画面

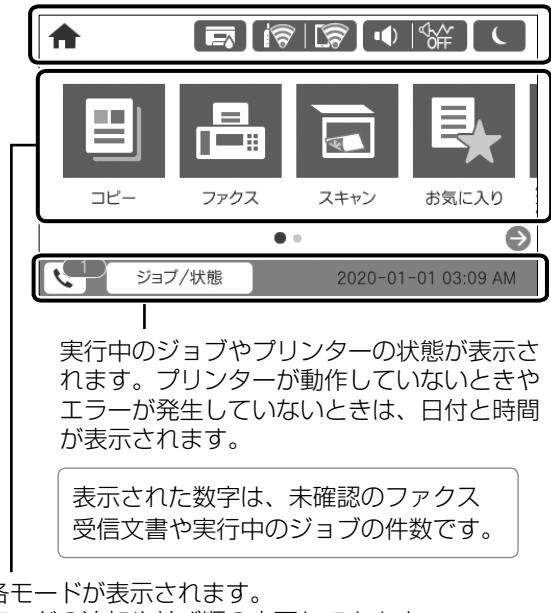

プリンターの状態がアイコンで表示されます。タップすると、 現在の設定の確認や各設定のメニューにアクセスできます。

|         | インク残量やメンテナンスボックス空き容<br>量の目安が確認できます。        |
|---------|--------------------------------------------|
| ଟି   ବି | ネットワークの接続状態を示しています。                        |
|         | [ミュート] と [動作音低減モード] の設<br>定状態を示しています。      |
|         | タップするとスリープ状態になります。画<br>面をタップすると復帰します。      |
| +] [+   | 利用者制限時にアイコンをタップしてログ<br>インします。タップしてログオフします。 |

各モードが表示されます。

モードの追加や並び順の変更もできます。

## □ コピーやスキャンの設定画面

項目をタップして設定を変更します。グレーアウトの項目は設定できません。タップすると、設定できない理 由が確認できます。

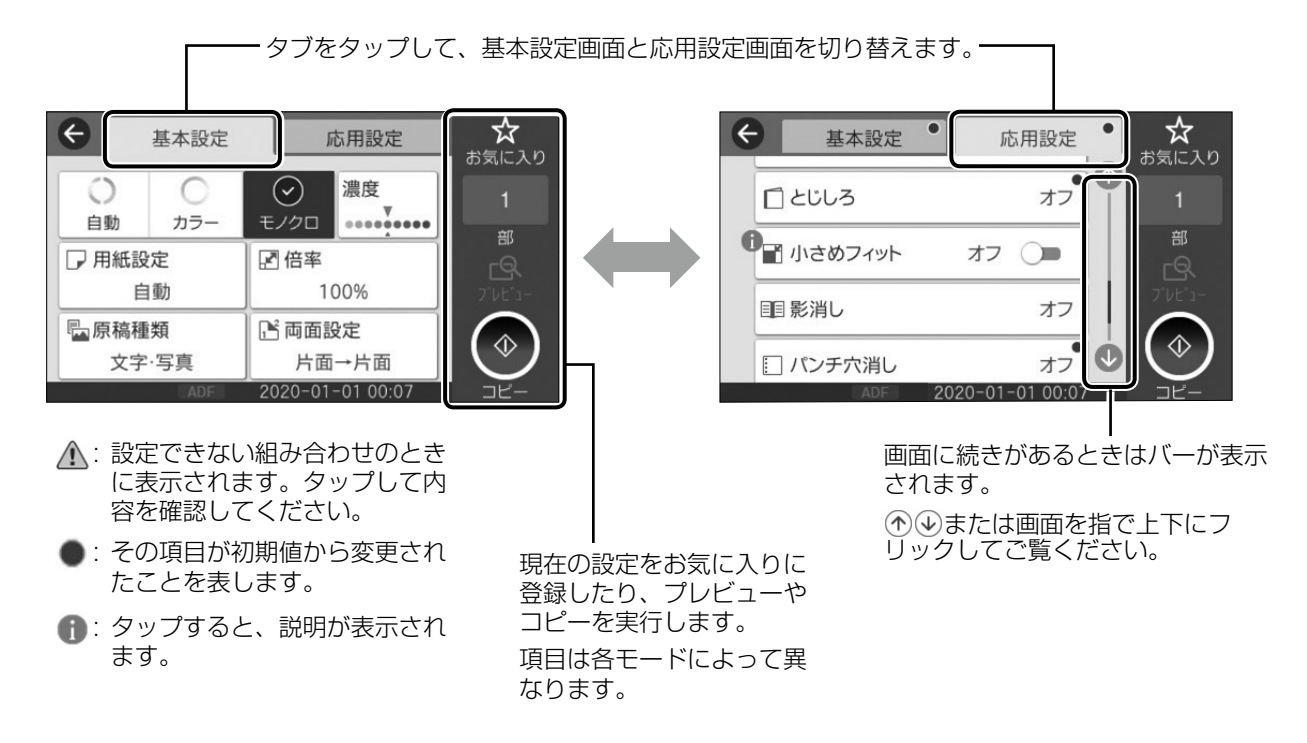

# 印刷用紙のセット

# 対応用紙とセット可能枚数・設定

以下は2019年10月現在の情報です。「カセット3、4」はオプションです。

### □ エプソン製専用紙(純正品)

きれいに印刷するために、用紙のパッケージやマニュアルなどに記載されている環境で使用してください。

## 文書の印刷に適する用紙

| 田純々社             | 用紙サイズ |        | 用紙パネル   |         |         |
|------------------|-------|--------|---------|---------|---------|
|                  |       | カセット 1 | カセット2~4 | 手差しトレイ* | (操作パネル) |
| ビジネス普通紙          | A3ノビ  | -      | -       | 120/50  | ビジネス普通紙 |
|                  | A3、A4 | 用紙ガイドの | ▼が指す線まで | 150/85  |         |
| 両面上質普通紙<br><再生紙> | АЗ、А4 | 用紙ガイドの | ▼が指す線まで | 90/40   | 普通紙     |
| インクジェット普通紙       | A5    | 用紙ガイドの | ▼が指す線まで | 150/85  | 普通紙     |

\*: 数値の左側が PX-M7090FX、右側が PX-M7080FX の枚数

## 文書と写真の印刷に適する用紙 🗐 🎴

| 田純久社      | 用紙サイズ    |       | 用紙パネル   |         |           |
|-----------|----------|-------|---------|---------|-----------|
| 用紙名称      |          | カセット1 | カセット2~4 | 手差しトレイ* | (操作パネル)   |
| スーパーファイン紙 | A3 ノビ、A3 | -     | -       | 130/50  | スーパーファイン紙 |
|           | A4       | -     | -       | 130/70  |           |
| フォトマット紙   | A3 ノビ、A3 | -     | -       | 35/10   | フォトマット紙   |
|           | A4       | -     | -       | 35/20   |           |

\*: 数値の左側が PX-M7090FX、右側が PX-M7080FX の枚数

## 写真の印刷に適する用紙

| 田如夕井      | 田谷井ノブ                                |        | 用紙パネル   |         |           |
|-----------|--------------------------------------|--------|---------|---------|-----------|
| 用紙名例      | 用紙リイス                                | カセット 1 | カセット2~4 | 手差しトレイ* | (操作パネル)   |
| 写真用紙クリスピア | A3 ノビ、A3、四切                          | -      | -       | 35/10   | 写真用紙クリスピア |
| <高光沢 >    | A4、六切、2L 判、<br>KG サイズ、L 判            | -      | -       | 35/20   |           |
| 写真用紙<光沢>  | A3 ノビ、A3、四切                          | -      | -       | 35/10   | 写真用紙      |
|           | A4、六切、2L 判、<br>ハイビジョン、KG サイズ、<br>L 判 | -      | -       | 35/20   |           |
| 写真用紙<絹目調> | A3 ノビ、A3                             | -      | -       | 35/10   | 写真用紙      |
|           | A4、2L判、L判                            | -      | -       | 35/20   |           |
| 写真用紙ライト   | A3 ノビ、A3                             | -      | -       | 35/10   | 写真用紙ライト   |
| <薄手光沢>    | A4、2L 判、KG サイズ、<br>L 判               | _      | _       | 35/20   |           |

\*: 数値の左側が PX-M7090FX、右側が PX-M7080FX の枚数

## 年賀状や挨拶状の印刷に適する用紙

| 田純々折              | 田领井 기기, |        | 用紙パネル   |         |                                |
|-------------------|---------|--------|---------|---------|--------------------------------|
| 用紙名称              | 用紙リイス   | カセット 1 | カセット2~4 | 手差しトレイ* | (操作パネル)                        |
| スーパーファイン専用<br>ハガキ | ハガキ     | -      | -       | 50/30   | 宛名面:郵便ハガキ<br>通信面:スーパー<br>ファイン紙 |
| 写真用紙<絹目調><br>ハガキ  | ハガキ     | -      | -       | 35/20   | 宛名面:郵便八ガキ<br>通信面:写真用紙          |
| PM マットハガキ         | ハガキ     | -      | -       | 35/20   | 宛名面:郵便八ガキ<br>通信面:フォトマッ<br>ト紙   |

\*: 数値の左側が PX-M7090FX、右側が PX-M7080FX の枚数

### ラベルや名刺などの様々な用紙

| 田紅々折                 | 用紙サイズ |        | 用紙パネル   |        |           |
|----------------------|-------|--------|---------|--------|-----------|
| 用紙名称                 |       | カセット 1 | カセット2~4 | 手差しトレイ | (操作パネル)   |
| スーパーファイン専用<br>ラベルシート | Α4    | -      | -       | 1      | スーパーファイン紙 |
| 両面マット名刺用紙*           | A4    | -      | -       | 1      | 両面マット名刺用紙 |

\*: 両面マット名刺用紙のレイアウトに対応したアプリケーションソフト(Windows のみ対応)が必要です。詳しくはエプソンのウェブ サイト< epson.jp >で「両面マット名刺」などのキーワードで検索し、「よくあるご質問(FAQ)」の該当項目をご覧ください。

## □ 市販の印刷用紙

#### 普通紙

| 田純久社                                              | 田純井ノブ                                                                            |                   | 用紙パネル    |          |                            |
|---------------------------------------------------|----------------------------------------------------------------------------------|-------------------|----------|----------|----------------------------|
| 用机石机                                              | 用紙リイス                                                                            | カセット 1            | カセット2~4  | 手差しトレイ*1 | (操作パネル)                    |
| コピー用紙                                             | A3ノビ                                                                             | -                 | -        | 120/50   | 普通紙                        |
| 事務用普通紙                                            | Legal                                                                            | 用紙ガイドの            | ▼が指す線まで  | 120/85   | ]レターヘッド<br>  西ヶ紅           |
| レターヘット<br>再生紙<br>色つき用紙<br>プレプリント用紙 * <sup>2</sup> | A3、A4、A5、B4、B5、<br>US B 11 × 17 in (279<br>× 432 mm)、Letter、<br>Executive、16K、8K | 用紙ガイドの▼           | ▼が指す線まで  | 150/85   | 丹王和<br>  色つき用紙<br>  プレプリント |
|                                                   | A6、B6                                                                            | 用紙ガイドの▼<br>が指す線まで | -        | 150/85   |                            |
|                                                   | ユーザー定義サイズ                                                                        | 『ユー               | ーザーズガイド』 | 参照       |                            |

\*1:数値の左側が PX-M7090FX、右側が PX-M7080FX の枚数

\*2:帳票や証券など、あらかじめ定型書式が印刷された用紙

#### 厚紙

| 田純々社            | 用紙サイズ                                          |                   | 用紙パネル    |         |         |
|-----------------|------------------------------------------------|-------------------|----------|---------|---------|
| 用紙名机            |                                                | カセット 1            | カセット2~4  | 手差しトレイ* | (操作パネル) |
| 厚紙              | A3ノビ                                           | -                 | -        | 70/20   | 厚紙 1    |
| (91 ~ 150 g/m²) | A3、B4、US B 11 × 17<br>in (279 × 432 mm)、<br>8K | 用紙ガイドの▼           | ▼が指す線まで  | 70/20   |         |
|                 | A4、A5、B5、Legal、<br>Letter、Executive、<br>16K    | 用紙ガイドの▼           | ▼が指す線まで  | 70/40   |         |
|                 | A6、B6                                          | 用紙ガイドの▼<br>が指す線まで | -        | 70/40   |         |
|                 | ユーザー定義サイズ                                      | 『ユー               | -ザーズガイド』 | 参照      |         |

| 田純夕新                                | 日谷ナノブ                                                |                   | 用紙パネル    |         |         |
|-------------------------------------|------------------------------------------------------|-------------------|----------|---------|---------|
| 用机名机                                | 用礼ワイス                                                | カセット 1            | カセット2~4  | 手差しトレイ* | (操作パネル) |
| 厚紙                                  | A3ノビ                                                 | -                 | -        | 50/15   | 厚紙 2    |
| $(151 \sim 200 \text{ g/m}^2)$      | A3、US B 11 × 17 in<br>(279 × 432 mm)、8K              | 用紙ガイドの▼           | ▼が指す線まで  | 50/15   |         |
|                                     | A4、A5、B4、B5、<br>Legal、Letter、<br>Executive、16K       | 用紙ガイドの▼           | ▼が指す線まで  | 50/30   |         |
|                                     | A6、B6                                                | 用紙ガイドの▼<br>が指す線まで | -        | 50/30   |         |
|                                     | ユーザー定義サイズ                                            | 『ユー               | -ザーズガイド』 | 参照      |         |
| 厚紙<br>(201 ~ 256 g/m <sup>2</sup> ) | A3 ノビ、A3、B4、<br>US B 11 × 17 in (279<br>× 432 mm)、8K | -                 | -        | 35/10   | 厚紙 3    |
|                                     | A4、A5、A6、B5、<br>B6、Legal、Letter、<br>Executive、16K    | -                 | -        | 35/20   |         |
|                                     | ユーザー定義サイズ                                            | 『ユー               | -ザーズガイド』 | 参照      |         |

\*: 数値の左側が PX-M7090FX、右側が PX-M7080FX の枚数

#### ハガキ(日本郵便株式会社製)

| 田如石井               |        | 用紙サイズ |         | 用紙パネル   |         |                                    |
|--------------------|--------|-------|---------|---------|---------|------------------------------------|
| 用紙名称               | カセット 1 |       | カセット2~4 | 手差しトレイ* | (操作パネル) |                                    |
| 郵便八ガキ              |        | ハガキ   | 100     | -       | 50/30   | 郵便八ガキ                              |
| 郵便八ガキ<br>(インクジェット約 | 紙)     | ハガキ   | 100     | -       | 50/30   | 宛名面:郵便八ガキ<br>通信面:郵便八ガキ<br>インクジェット紙 |
| 往復八ガキ              |        | 往復八ガキ | -       | -       | 30/15   | 郵便八ガキ                              |

日本郵便株式会社製の郵便ハガキ(インクジェット写真用)は非対応です。

\*: 数値の左側が PX-M7090FX、右側が PX-M7080FX の枚数

#### 封筒

| 田純夕折                | 田純井ノブ             | セット可能枚数 |         |          | 用紙パネル   |  |
|---------------------|-------------------|---------|---------|----------|---------|--|
| 用机石机                | 用紙リイス             | カセット 1  | カセット2~4 | 手差しトレイ*1 | (操作パネル) |  |
| 長形封筒 * <sup>2</sup> | 長形3号、4号           | -       | -       | 15/10    | 封筒      |  |
| 角形封筒 * <sup>2</sup> | 角形2号、10号、         | -       | -       | 1        |         |  |
| 洋形封筒 * <sup>3</sup> | 洋形1号、2号、3号、<br>4号 | -       | -       | 15/10    |         |  |

\*1:数値の左側が PX-M7090FX、右側が PX-M7080FX の枚数

\*2:Windows からの印刷のみ対応

\*3:宛名面のみ対応

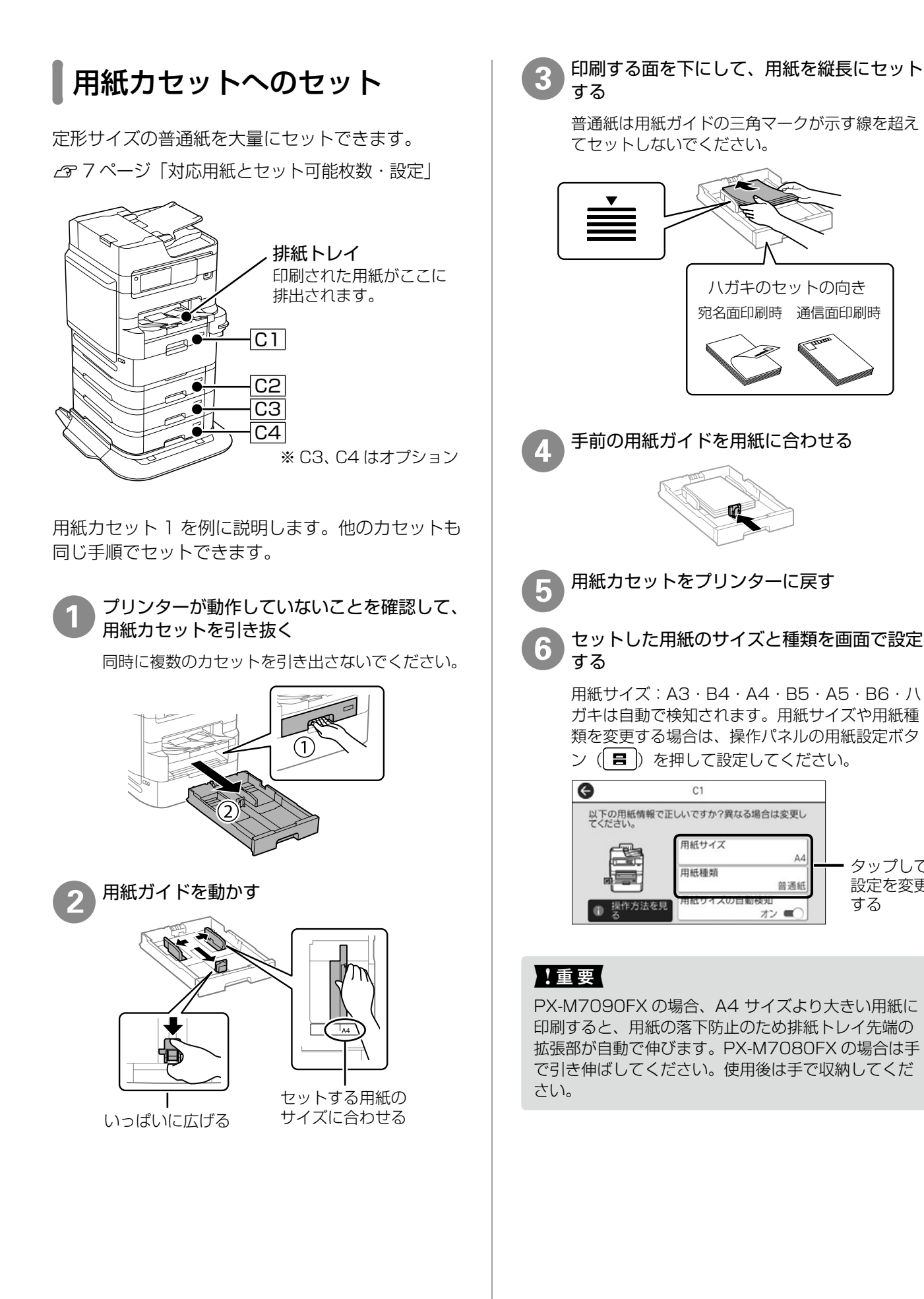

A4

普通紙

タップして

設定を変更

する

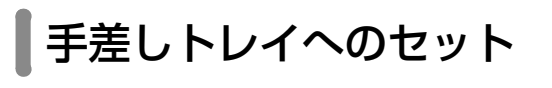

対応している全ての印刷用紙がセットできます。 *C* 7ページ「対応用紙とセット可能枚数・設定」

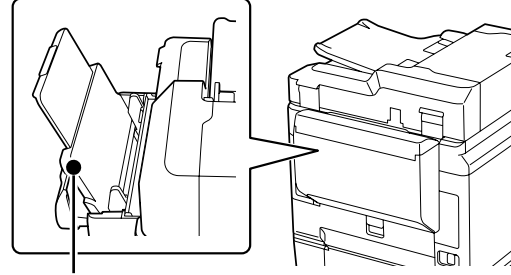

手差しトレイ (B)

(イラストは PX-M7090FX)

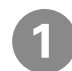

手差しトレイカバー(PX-M7090FX)/ 給紙ロカバー(PX-M7080FX)を開ける

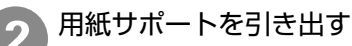

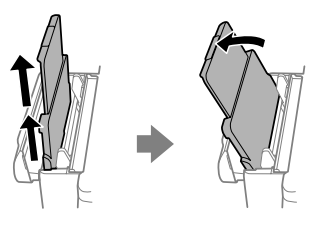

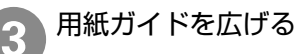

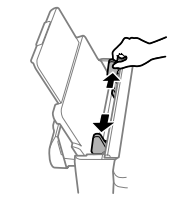

印刷する面を手前にして用紙を縦長にセット する

普通紙は用紙ガイドの三角マークが示す線を超えてセットしないでください。

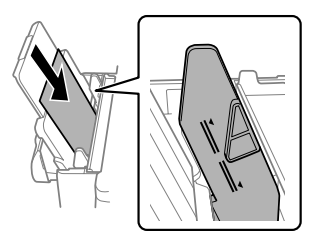

ユーザー定義サイズで、用紙の長辺を用紙幅とし て設定した用紙は横長にセットしてください。 用紙ガイドを用紙の端に合わせる

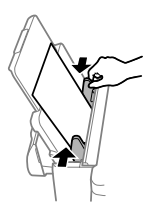

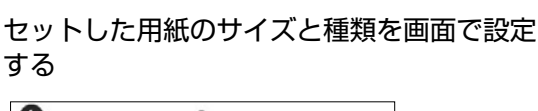

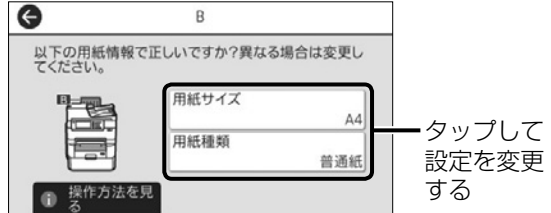

### !重要

6

PX-M7090FX の場合、A4 サイズより大きい用紙に 印刷すると、用紙の落下防止のため排紙トレイ先端の 拡張部が自動で伸びます。PX-M7080FX の場合は手 で引き伸ばしてください。使用後は手で収納してくだ さい。

# セット時に注意が必要な用紙

## □ 封筒のセット(手差しトレイのみ)

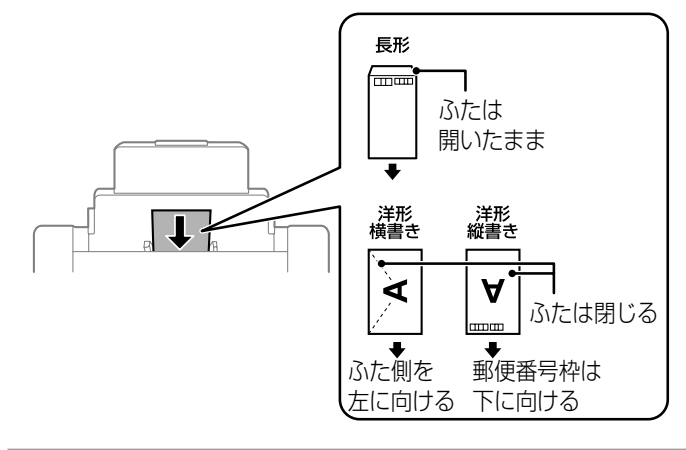

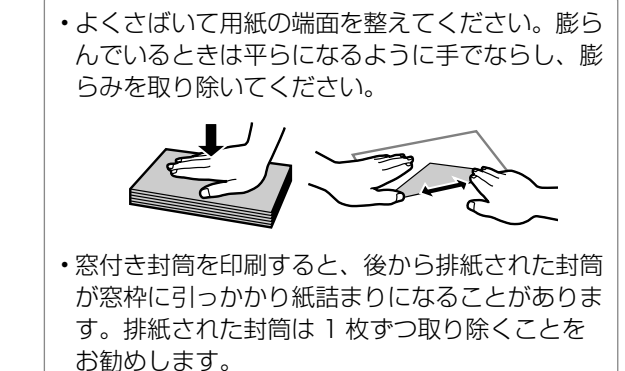

🗆 ハガキのセット

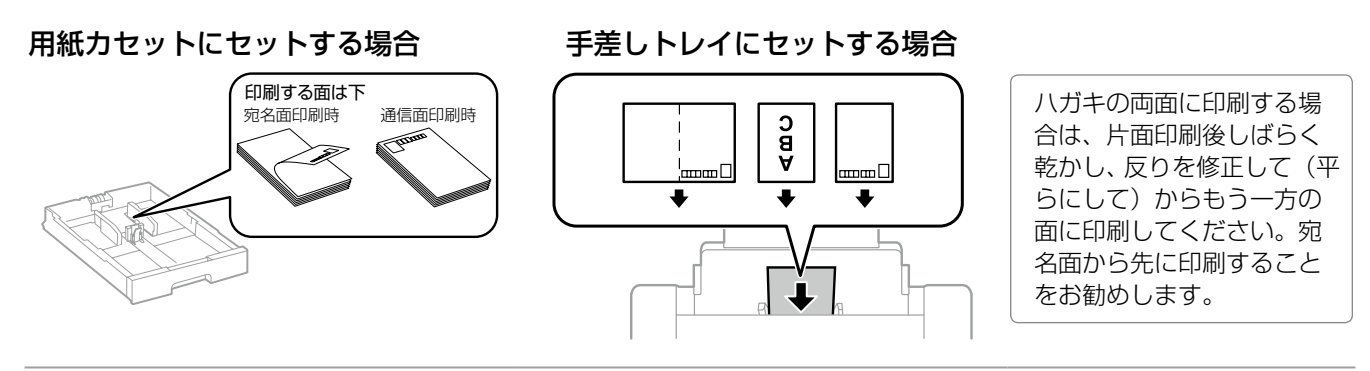

## 🗅 穴あき用紙のセット

手差しトレイに 1 枚だけセットできます。 対応サイズ:A3、B4、A4、B5、A5、Letter、Legal 穴位置:上下端部にこないようにセット

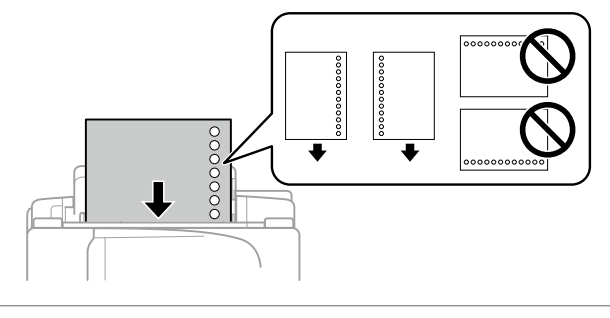

- ・印刷データは、穴の位置に印刷されないように余白設 定して作成してください。
- 自動両面印刷はできません。

## □ 長尺紙のセット

手差しトレイにセットします。

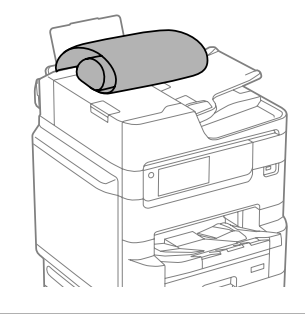

- ・用紙の切断面は直角にしてください。切断面が斜めに なっていたり波打ったりしていると、正常に給紙され ないことがあります。
- ・長尺紙は排紙トレイで保持できません。箱などを準備 して用紙が床面に落ちないようにしてください。
- ・給排紙中の用紙に触らないでください。手を傷付けた り、印刷品質が悪くなることがあります。

# 原稿のセット

# 原稿台へのセット

#### <u>∧</u>注意

原稿カバーを閉めるときは、手や指を挟まないように 注意してください。けがをするおそれがあります。

(イラストは PX-M7090FX)

1

#### 原稿カバーを開ける

原稿台が汚れていたら拭いてください。

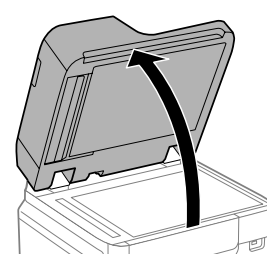

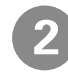

スキャンする面を下にして、原点マークに合わせて原稿を横向きに置く

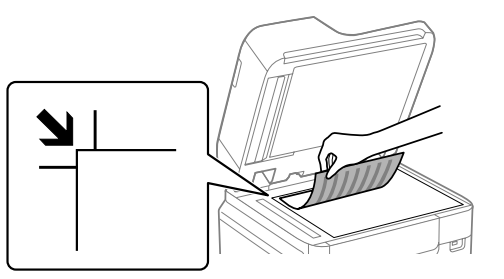

- ・上端から最大 1.5 mm、左端から最大 1.5 mm の範囲はスキャンできません。
- ・ADF と原稿台の両方に原稿がセットされているときは、ADF のスキャンが優先されます。

#### 封筒をセットする場合

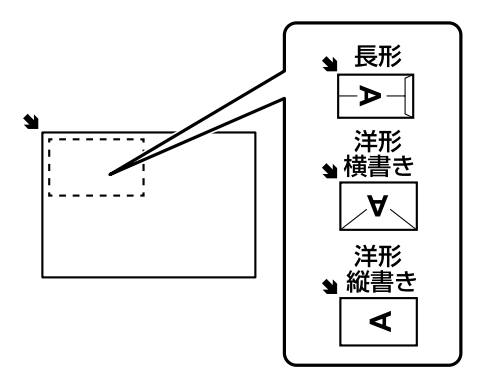

#### !重要

封筒のふた(フラップ)は必ず閉じてください。 ガラス面に接着剤が付着して画像汚れの原因に なります。 原稿カバーをゆっくり閉める

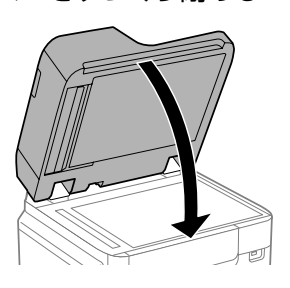

### !重要

- ・原稿台や原稿カバーに強い力をかけないでく ださい。破損するおそれがあります。
- ・原稿を強く押さえつけないでください。強く 押え付けると、読み取った画像にシミやムラ、 斑点が出ることがあります。
- ・本などの厚い原稿をセットするときは、原稿 台に照明などの光が直接入らないようにして ください。
- ・原稿の読み取りが終了したら、原稿を取り除 いてください。長時間セットしたままにする と、原稿台に張り付くことがあります。

# ADF へのセット

セットできる原稿は以下です。

| 対応原稿サイズ | A6 🗗 ~ A3 🗗 /US B 11 × 17 in<br>(最大 297 × 431.8 mm)                                                                         |
|---------|----------------------------------------------------------------------------------------------------|
| 用紙種類    | 普通紙                                                                                                    |
| 紙厚(坪量)  | PX-M7090FX:<br>38~128 g/m <sup>2</sup> (片面スキャン時)<br>50~128 g/m <sup>2</sup> (両面スキャン時)<br>PX-M7080FX:52~128 g/m <sup>2</sup> |
| セット可能枚数 | PX-M7090FX:150 枚<br>PX-M7080FX:50 枚                                                                                         |

ADF にセットできる原稿であっても、紙の特性や 品質などによっては通紙できないことがあります。 また、スキャン品質に影響を及ぼすこともあります。

#### !重要

写真や貴重な原稿は ADF にセットしないでください。 通紙時に原稿がしわになったり損傷したりすることが あります。

以下のような原稿を ADF にセットすると紙詰まりの 原因になります。これらの原稿は原稿台にセットして ください。

- ・折り跡やしわがある、破れている、劣化している、反っ ている原稿
- ・ルーズリーフや穴の開いた原稿
- のりやホチキスの針、クリップなどが付いている原 稿
- シールやラベルなどが貼られている原稿
- 形が不規則、裁断角度が直角でない原稿
- とじられて(製本されて)いる原稿
- ・透明や半透明な原稿(OHP シートなど)、感熱紙や 裏カーボンのある原稿

(イラストは PX-M7090FX)

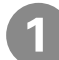

ADF 原稿ガイドを広げる

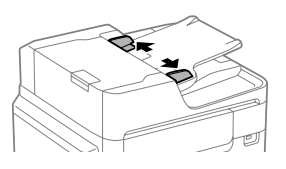

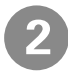

スキャンする面を上にして原稿をセットする

ADF 原稿ガイドの三角マークが示す線を超えて セットしないでください。

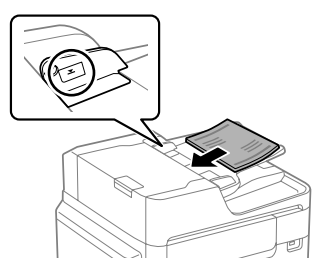

#### サイズが異なる原稿を一度にコピーする場合

A4 長辺と A3 短辺のように幅が同じ原稿は混在 させて下図のようにセットしてください。

コピーの[応用設定]タブで[原稿サイズ混載]を [オン]に設定してからコピーします。

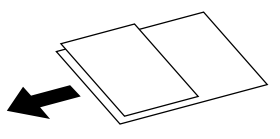

#### ページ集約(割り付け)してコピーする場合

2枚の原稿を1枚の用紙にコピー(割り付け)す るときは原稿の向きを下図のようにセットしてく ださい。

・原稿を上向きにセット コピーの [応用設定]タブで[ページ集約]-[2in1]を選択し、「原稿セット方向]は「読める 向き]を選択します。

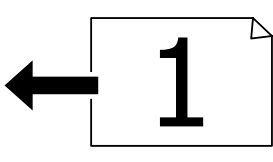

・原稿を左向きにセット コピーの[応用設定]タブで[ページ集約]-[2in1]を選択し、[原稿セット方向]は[左向き] を選択します。

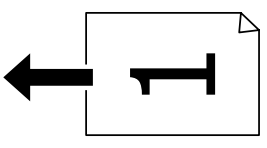

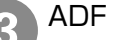

ADF 原稿ガイドを原稿の側面に合わせる

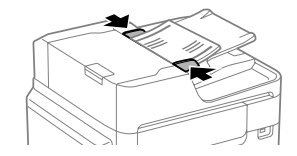

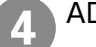

ADF 排紙トレイのストッパーを起こす 排紙された原稿がトレイから飛び出さないように 受け止めます。

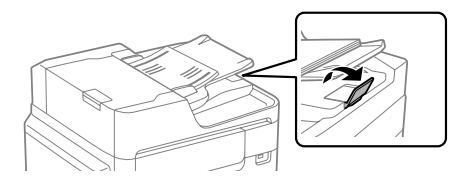

#### !重要

スキャン中に原稿を追加しないでください。

# アドレス帳の登録

アドレス帳で使える機能は以下です。

- ・宛先(個人、グループ)の登録、編集、削除
- ・アドレス帳の宛先一覧の表示
- ・アドレス帳の印刷

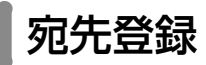

3

4

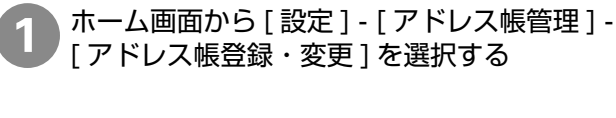

- [ 宛先登録 ] [ 宛先を作成 ] を選択する
  - 登録したいアドレスの種類を選択する

種類によって、アドレス帳に登録する内容は異な ります。

| e. | ファクス        |  |
|----|-------------|--|
|    | メール         |  |
|    | ネットワークフォルダー |  |

#### 必要な内容を登録する

必ず登録する項目は「必須項目」と表示されます。

| 中止        | 宛先登録 | ОК |
|-----------|------|----|
| 登録番号      |      |    |
| 0001      |      |    |
| 登録名       |      |    |
| 山田花       |      |    |
| よみがな(検索名) |      |    |
|           |      |    |

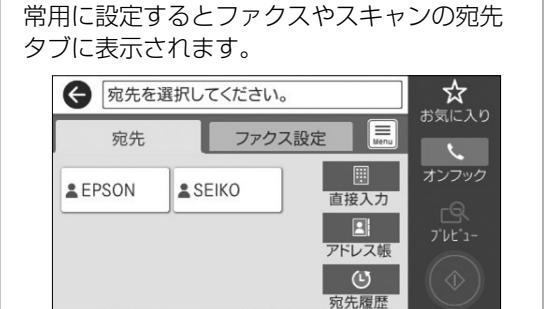

2020-01-01 00:39

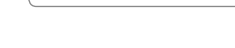

5

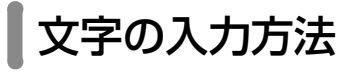

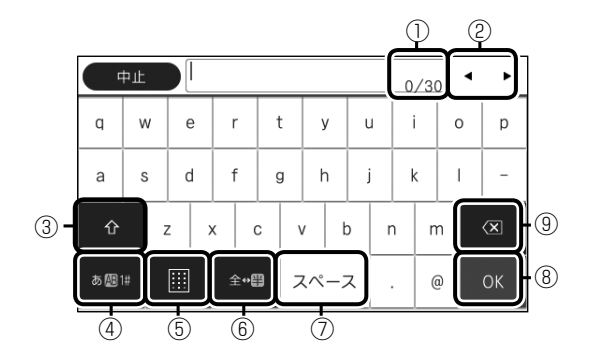

| 1 | 入力可能な文字数が表示されます。                 |
|---|----------------------------------|
| 2 | 表示エリアでカーソルを移動します。                |
| 3 | 大文字と小文字を切り替えます。                  |
| 4 | 文字種を切り替えます。                      |
| 5 | 入力画面を切り替えます。                     |
| 6 | メールアドレスなどでよく使われるドメインが選<br>択できます。 |
| 7 | スペースを入れます。                       |
| 8 | 確定します。                           |
| 9 | カーソルの左の文字を削除します。                 |

コンピューターからの印刷の流れ

アプリケーションソフトによってメニューや操作が異なります。

1 アプリケーションの印刷メニューか ら、プリンターを選択する プリンター 名前を付けて保存 EPSON XX-XXXXX 8 準備完了 FD局I EPSON XX-XXXXX (Jpxxxxxx 上) 共有 進備完了 EPSON XX-XXXXX エクスポート 閉じる Epson Print Admin(xx.x.xxx.xx) 9 准備完了

印刷

1111

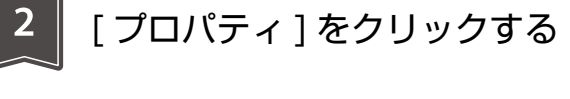

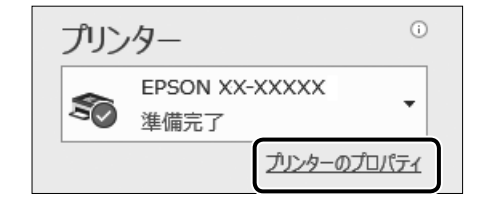

プリンタードライバーの画面が開きます。

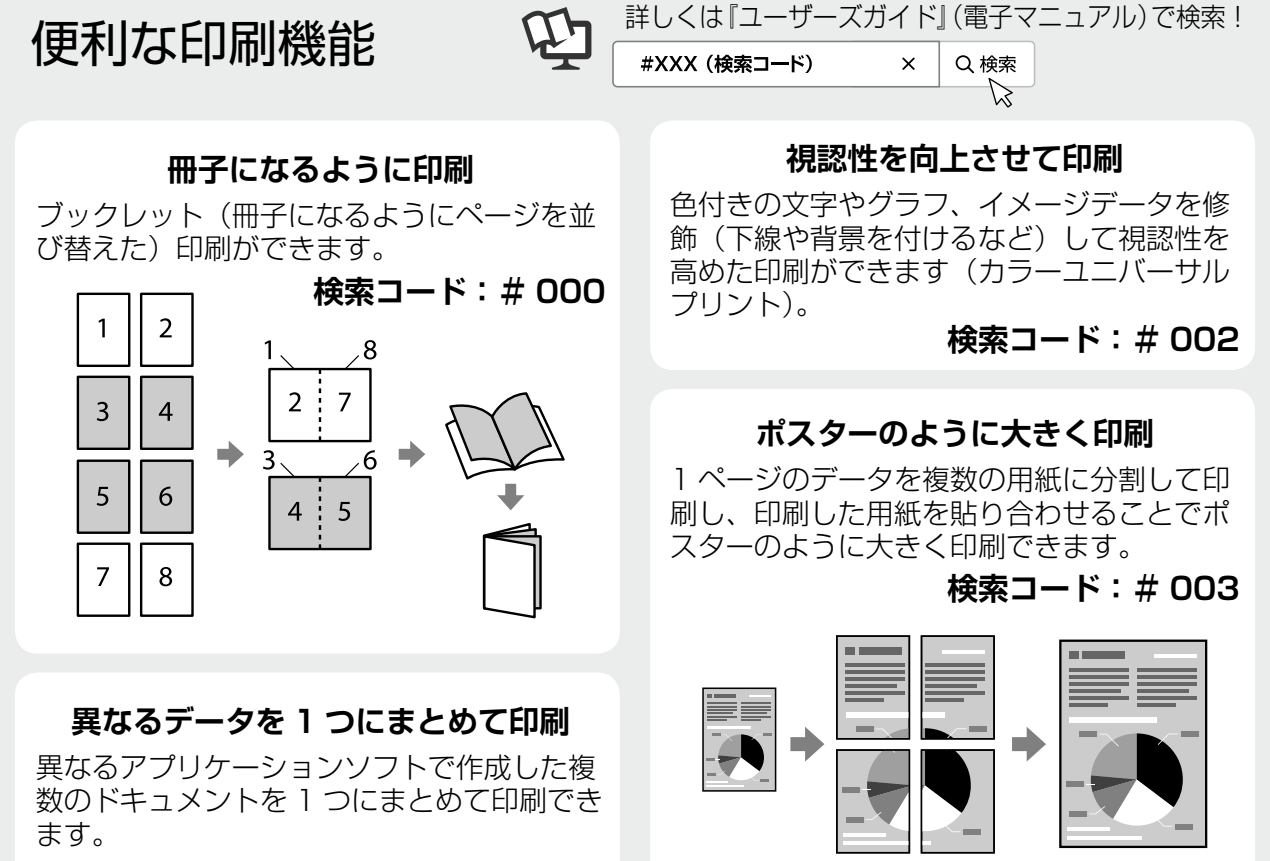

検索コード:# 001

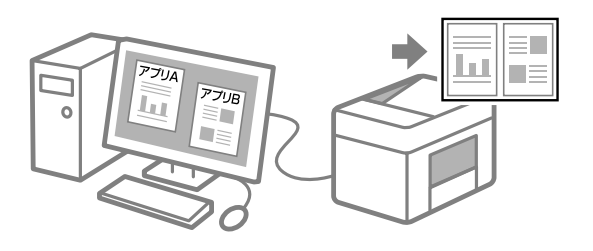

透かしを入れて印刷 任意のテキストの追加や透 かしの詳細な設定もできま す。

検索コード:#004

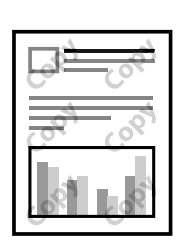

| 3 印刷設定(                                                                                                    | して、[OK] をクリックする                                                                                                    | 4 部数を設定して、<br>[印刷]をクリックする                                                                      |
|----------------------------------------------------------------------------------------------------|----------------------------------------------------------------------------------------------------|------------------------------------------------------------------------------------------------|
|                                                                                                    | ×<br>総括力法 登 自動温度 ●<br>和超サイズ 型 M420×227 mm<br>単力用紙 ● 用紙行位理E<br>日本方向<br>○ 200ペイジ ● 中央会け<br>① 日本方向<br>① 日本方向<br>① 日本<br>① 日本<br>① 日本<br>① 日本<br>⑦ 日本<br>① 日本<br>⑦ 日本<br>⑦ 日本 | 部数: 1 🗘                                                                                        |
| 構成の認定を表示<br>の形式に属す<br>「目的した」を表示<br>■におってプリント しい。                                                                     |                                                                                                    | 9                                                                                              |
| ちょこつ                                                                                                    | とアドバイス - 用紙を節                                                                                                    | 約して印刷 -                                                                                        |
| 両面印刷と割り                                                                                                    | 寸け印刷を併用すれば、用紙を節約で                                                                                                    | きます。                                                                                           |
|                                                                                                    | データ:A4、4 ページ                                                                                                    | 印刷:A4 両面、1 枚                                                                                   |
|                                                                                                    |                                                                                                    |                                                                                                |
| プリンタードライ、<br>量 tPSON PX-XXXXXX 印刷設定                                                                                  | 「一の画面                                                                                                    | ×                                                                                              |
| 基本設定 応用設定 ユーディリティー<br>● ● ■ ■ ■ ■ ■ ■ ■ ■ ■ ■ ■ ■ ■ ■ ■ ■ ■                                                          | お紙方法      自動選択                                                                                                    | 「両面印刷<br>ページ集約//ポスター<br>  ▲ オフ ∨<br>  ▲ オフ ∨<br>  ▲ オフ ↓                                       |
| お気に入り設定<br>会録/判除                                                                                                    | □ 日本 (1 - 2 - 2 - 2 - 2 - 2 - 2 - 2 - 2 - 2 -                                                                                                    | □ (1) (自動) - 短辺とじ<br>□ (1) (同面(自動) - 短辺とじ<br>-ル<br>3]2 - 3]2 - 72(スダウン<br>-ル                   |
| <ul> <li>日 文書: (本半日)時</li> <li>四 文書: こに日1時</li> <li>四 文書: 河面+2in1日3時</li> <li>イング度型を表示</li> <li>日2010日本券示</li> </ul> | 両面印刷 ▲ オフ ●  → と は 方設定<br>点 実 地 を 、 、 、 、 、 、 、 、 、 、 、 、 、 、 、 、 、 、                                                                                                    | ページ集約ノポスター オフ ~                                                                                |
| 初期協定に取す<br>□ FINはハレニーを表示<br>□ まわがてプリント Lite                                                                          |                                                                                                    | 3 2 in 1<br>2 in 1<br>2 in 1<br>3 2 in 1<br>3 2 in 1<br>3 2 in 1<br>5 in 1<br>5 in 1<br>5 in 1 |
|                                                                                                    |                                                                                                    |                                                                                                |

操作の流れ

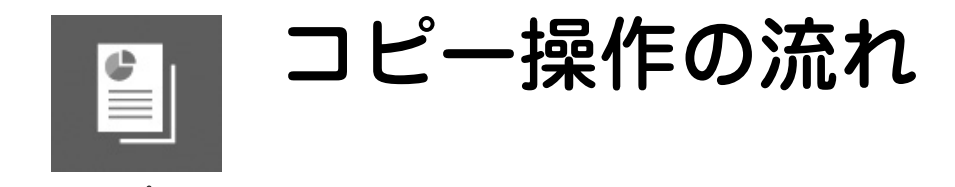

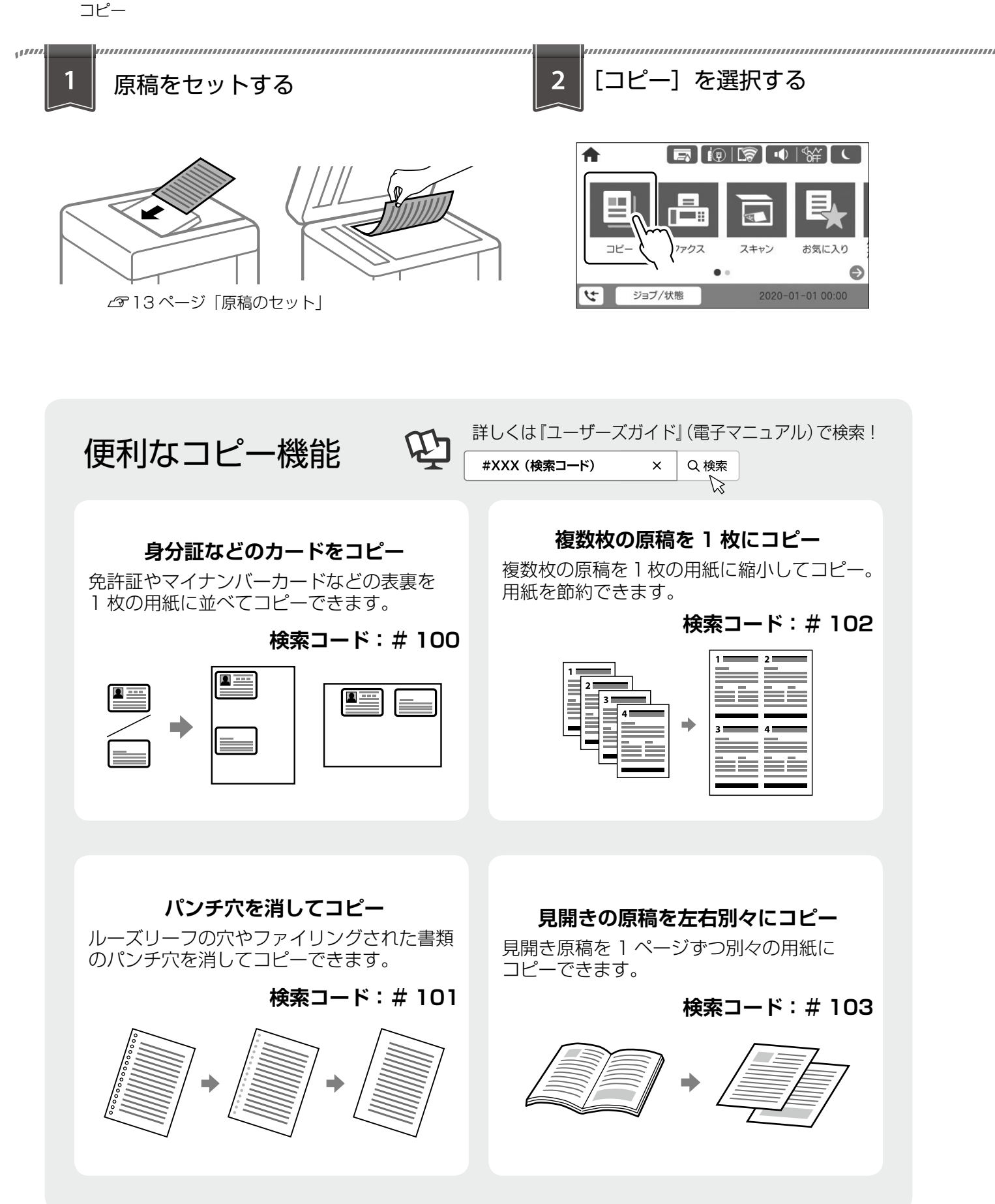

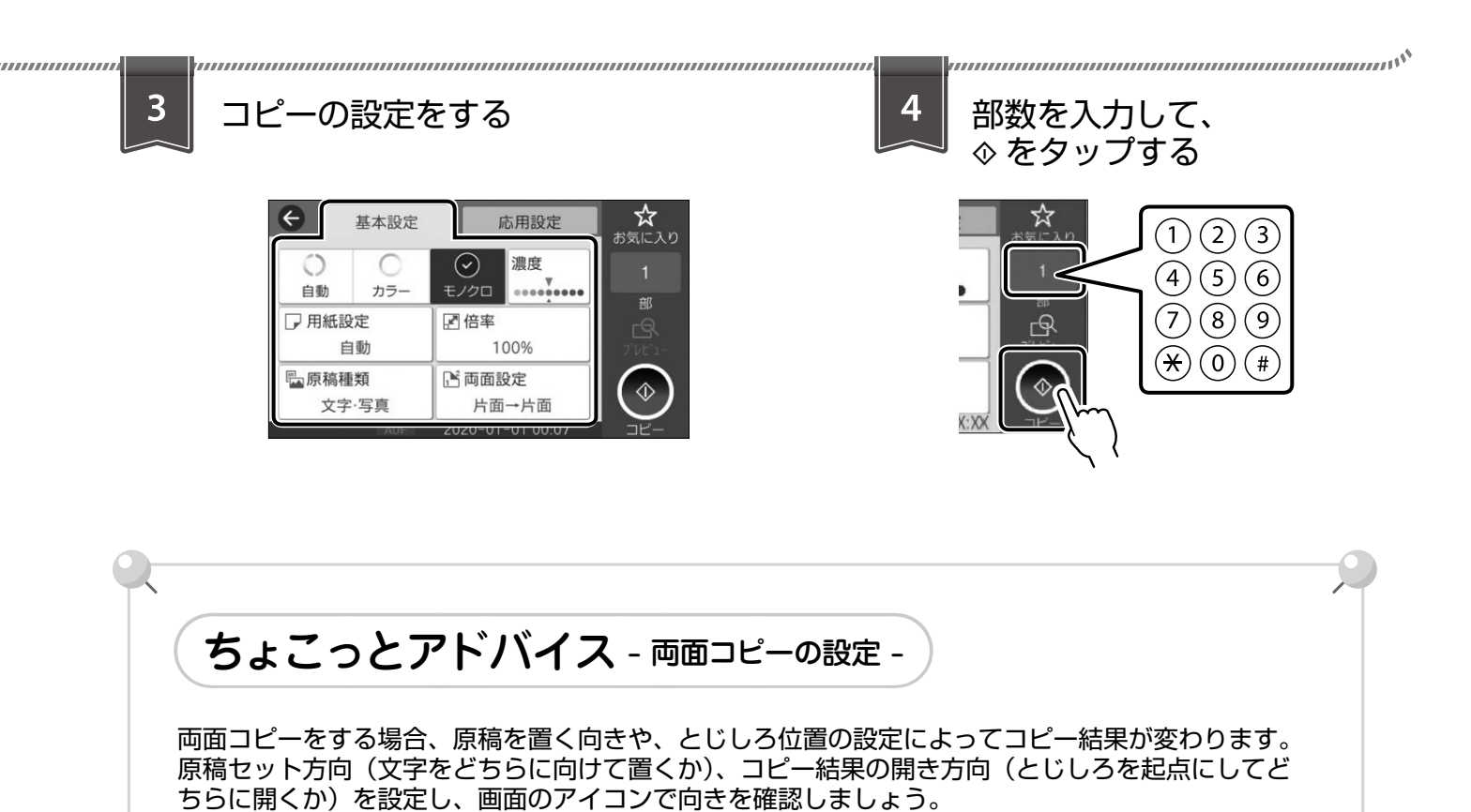

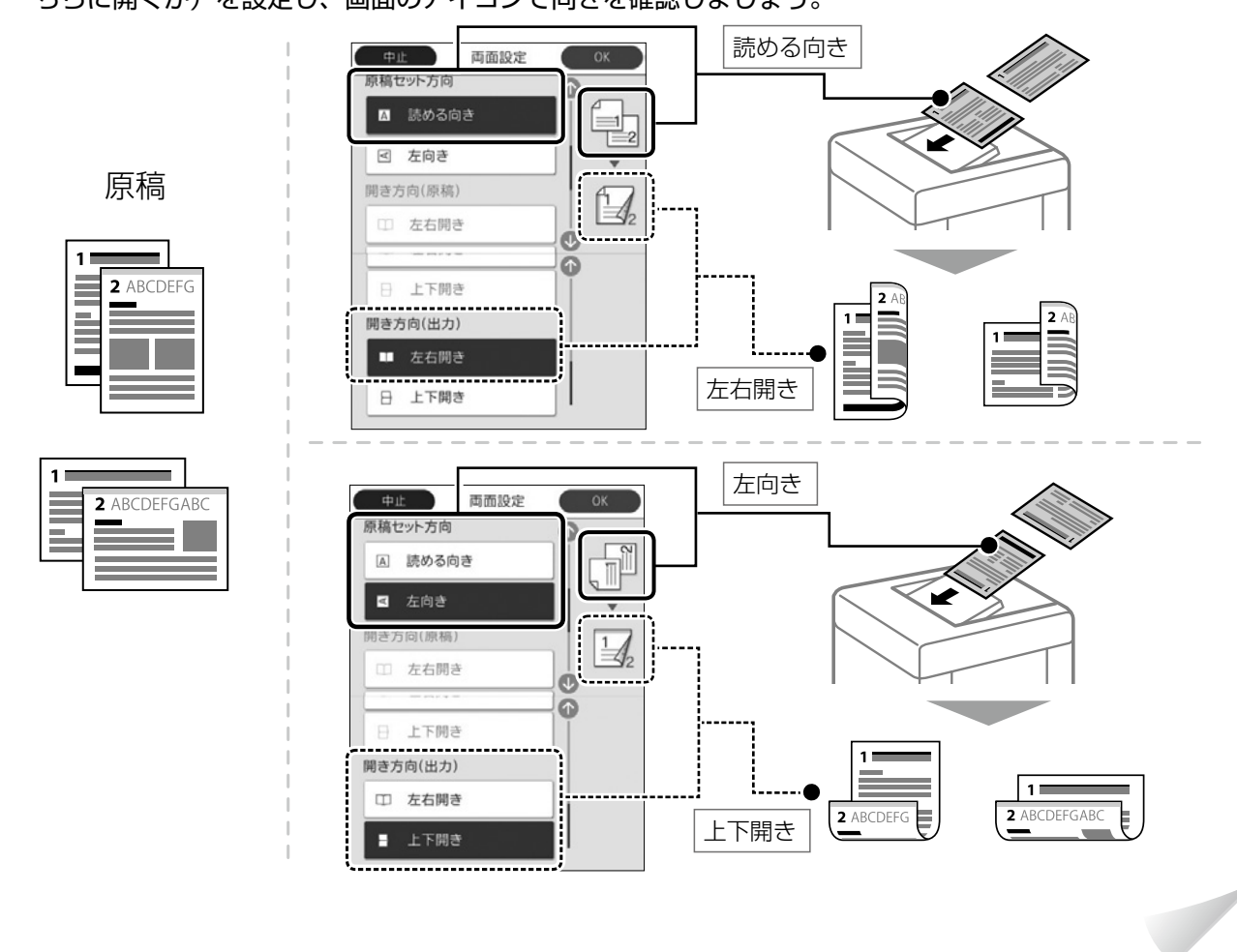

操作の流れ

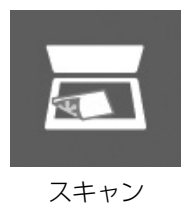

スキャン操作の流れ

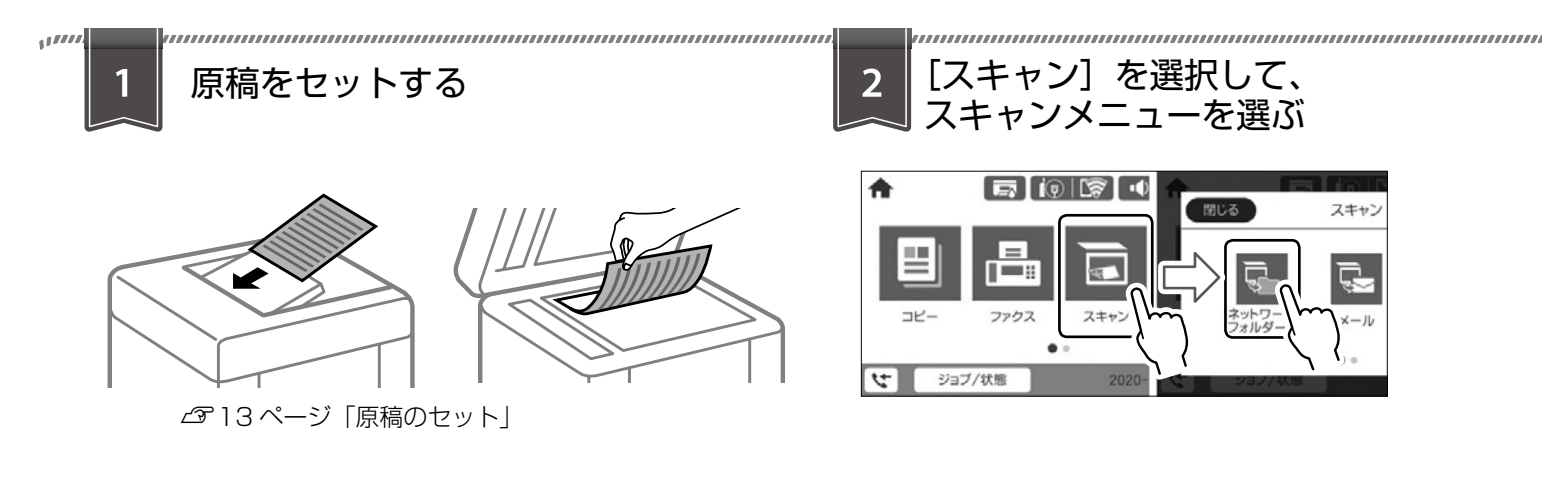

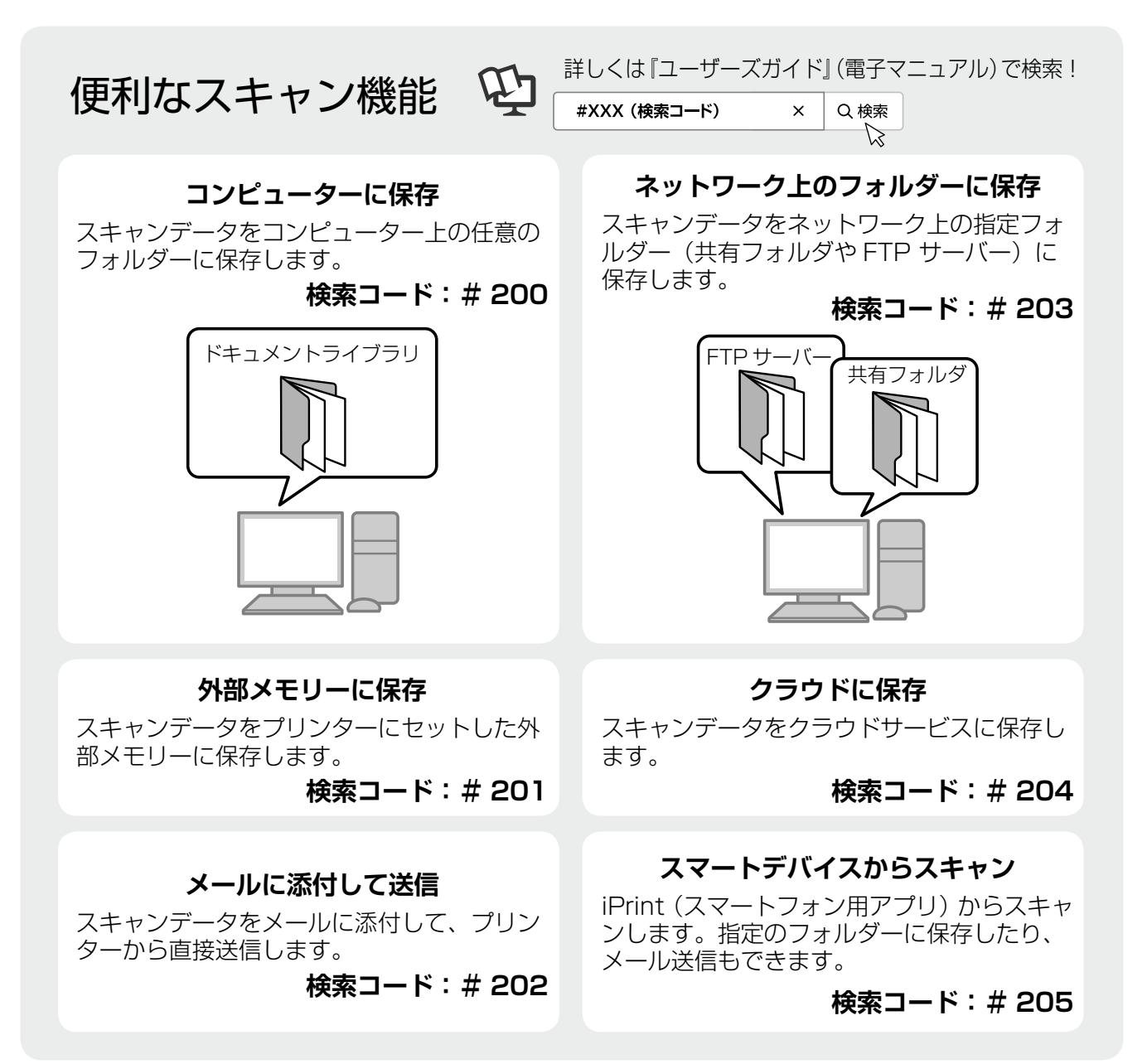

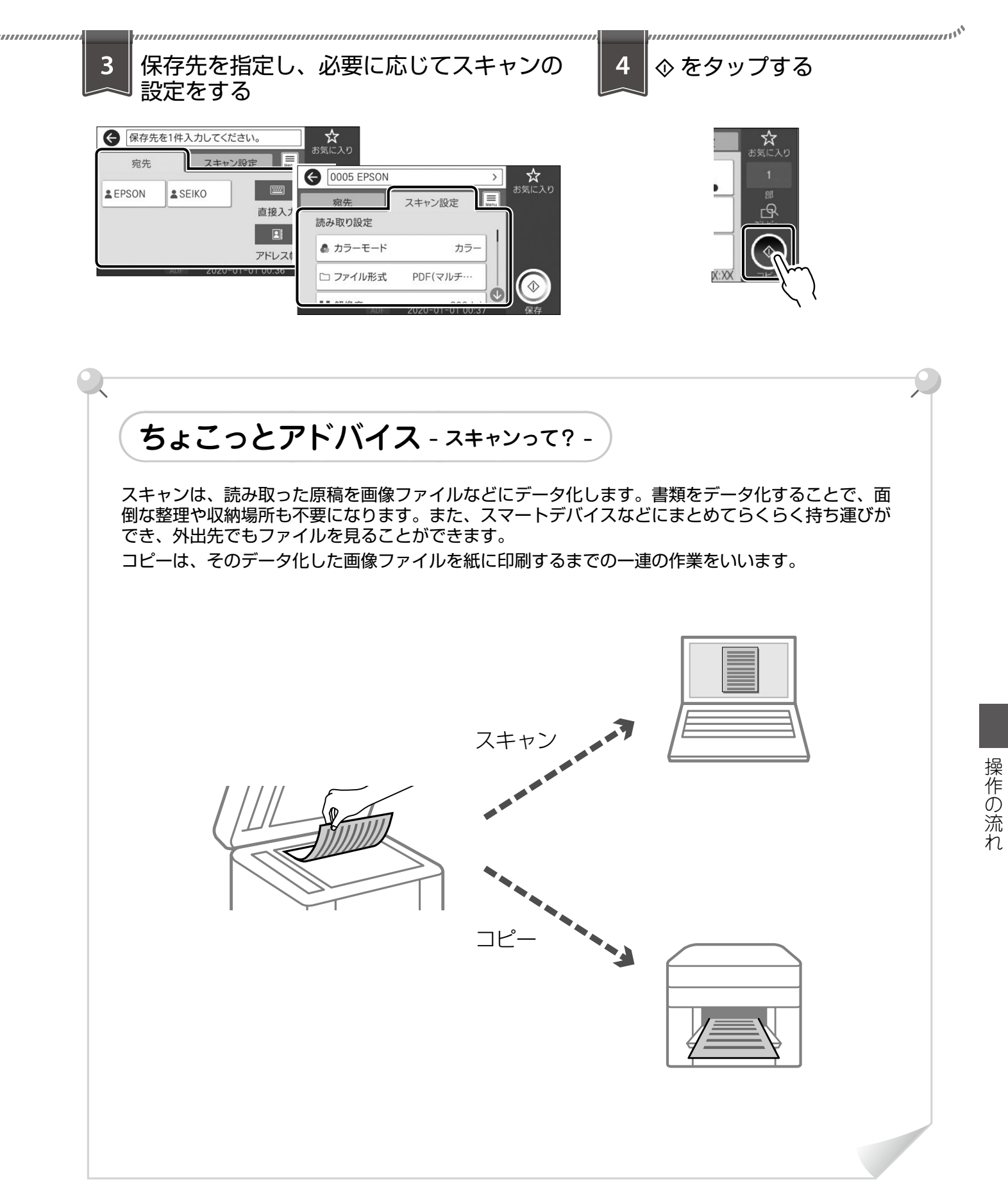

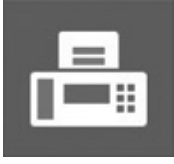

# ファクス操作の流れ

ファクスを使用するには、契約のうえ接続設定する必要があります。

ファクス

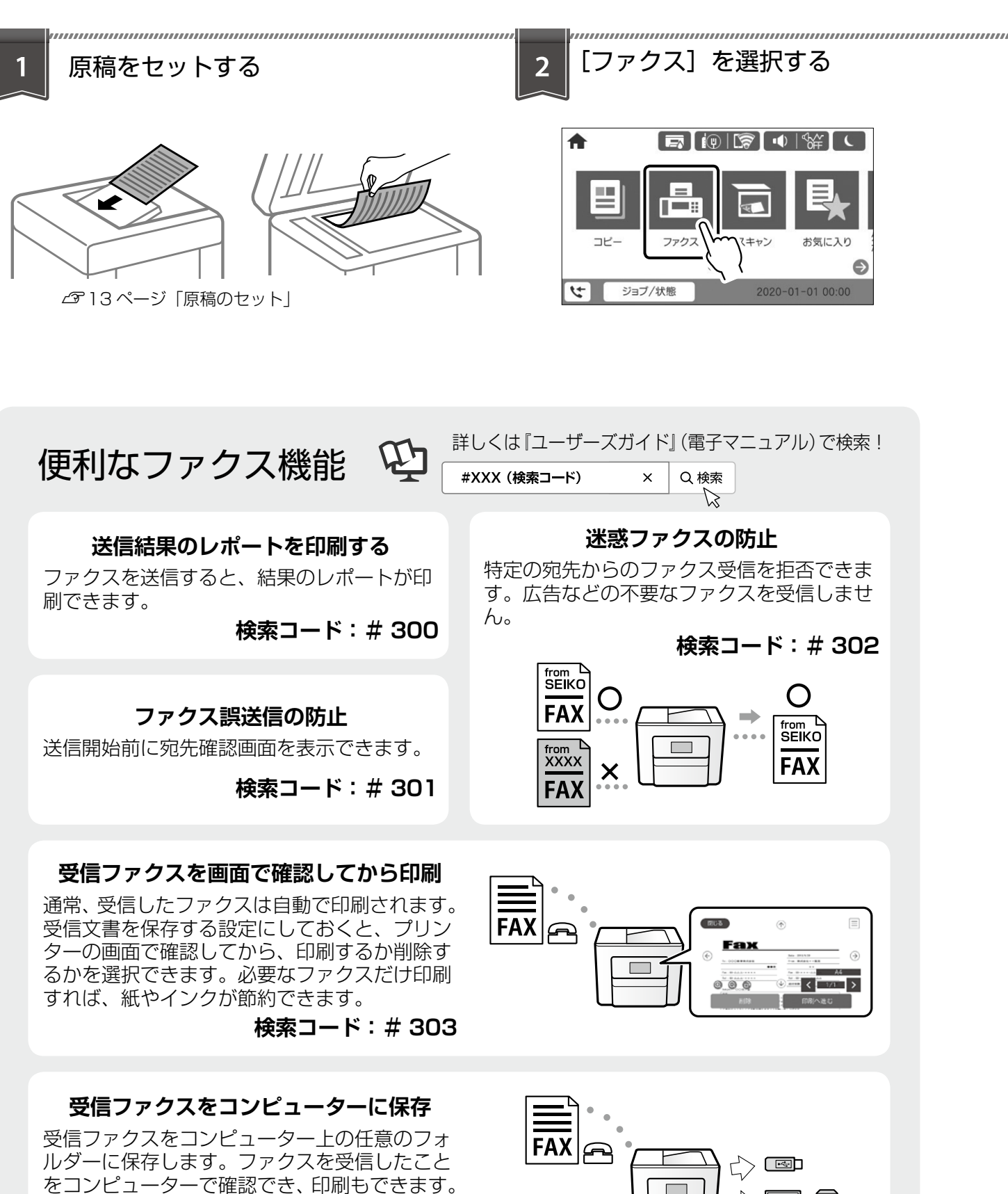

| 3<br>宛先を指定し、必要に応じてファクスの<br>設定をする                                                     |                                                                    |
|--------------------------------------------------------------------------------------|--------------------------------------------------------------------|
| ちょこっとアドバイス - 宛先の指定 -<br>宛先は、事前に登録されている宛先のリストから選択するが<br>指定できる件数は、モノクロ送信は 200 件まで、カラージ | か、直接入力して指定します。<br>送信は1件のみです。<br>ファクスレポート印刷の設定やポーリング<br>送信などができます。  |
| 0%       2020-01-01 00:39       火信         「宛先] タブ:       第用登録されている宛先から指定します。        | アドレス帳に登録されている宛先から指定します。新規登録もできます。<br><b>宛先履歴:</b><br>履歴リストから指定します。 |

# 消耗品の交換

# 【インクパックの交換

## □ インク残量の確認

インク残量は、操作パネルのホーム画面で 「」を タップして確認します。ホーム画面から [設定] - [消 耗品情報] の順に選択しても確認できます。

お手元に交換用インクパックがないときは、保守 サービス実施店またはスマートチャージセンターに 連絡してください。

△ 31ページ「お問い合わせ先」

## □ インクパック取り扱い上のご注意

#### 保管時のご注意

- ・直射日光を避けて保管してください。
- 高温や凍結するような環境で保管しないでください。
- インクパックは個装箱に印刷されている期限まで に使用することをお勧めします。
- インクパックは個装箱の底面を下にして保管して ください。
- インクパックを寒い所に長時間保管していたときは、12時間以上室温で放置してからお使いください。
- インクパックを落とすなど、強い衝撃を与えない でください。インクパックからインクが漏れるこ とがあります。

#### 交換時のご注意

イラストで示した部分には触らないでください。
 正常に印刷できなくなるおそれがあります。

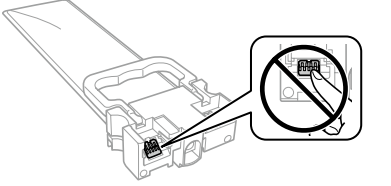

 インクパックは全色セットしてください。全色 セットしないと印刷できません。

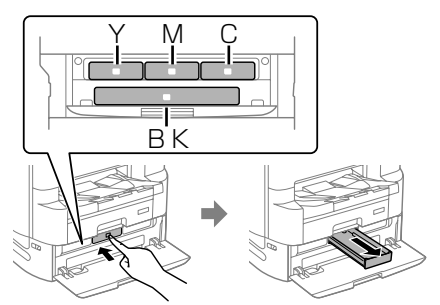

- インク充填中は電源を切らないでください。充填 が不十分で印刷できなくなるおそれがあります。
- インクパックを取り外した状態でプリンターを放置しないでください。プリントヘッド(ノズル)が乾燥して印刷できなくなるおそれがあります。
- 使用途中で取り外したインクパックは、インク供給孔部にホコリが付かないように、プリンターと同じ環境で保管してください。ただし、インク供給孔内には弁があるため、ふたや栓をする必要はありません。
- 取り外したインクパックはインク供給孔部にイン クが付いていることがありますので、周囲を汚さ ないようにご注意ください。
- ・インクパックは IC チップでインク残量などの情報を管理しているため、使用途中に取り外しても 再装着して使用できます。
- 本製品はプリントヘッドの品質を維持するため、 インクが完全になくなる前に動作を停止するよう に設計されており、使用済みインクパック内にイ ンクが残ります。
- インクパックを分解または改造しないでください。正常に印刷できなくなるおそれがあります。

#### インクの消費

- プリントヘッドを良好な状態に保つため、ヘッド クリーニングなどのメンテナンス動作で全色のイ ンクが消費されます。また、電源投入時にも消費 されることがあります。
- モノクロやグレースケール印刷の場合でも、用紙 種類や印刷品質の設定によっては、カラーインク を使った混色の黒で印刷します。
- ・購入直後のインク初期充填では、プリントヘッド ノズル(インクの吐出孔)の先端部分までインク を満たして印刷できる状態にするため、その分イ ンクを消費します。そのため、初回は2回目以降 に取り付けるインクパックよりも印刷できる枚数 が少なくなることがあります。
- イールド枚数(印刷可能枚数)は印刷する画像や 印刷用紙の種類、印刷頻度、気温などの環境条件 により異なります。

### 

インクパックの交換時期が近づいたり、交換が必要 になったりするとメッセージが表示されます。交換 のメッセージが表示される前に交換する場合はプリ ンターのヘルプをご覧ください。 ホーム画面でヘルプボタンをタップする

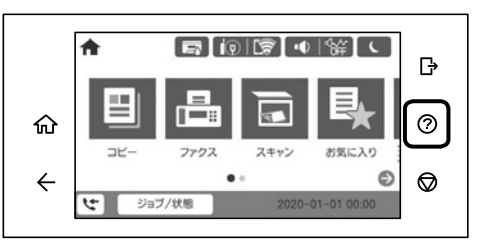

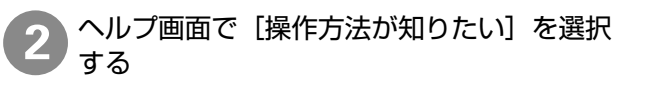

[インクパックを交換する]を選択する

操作手順の動画を見ながら交換する

## □ 交換のメッセージが表示されたら

インクパック交換のメッセージが表示されたら、プ リンターの画面に表示された操作手順(動画)を見 ながら交換してください。

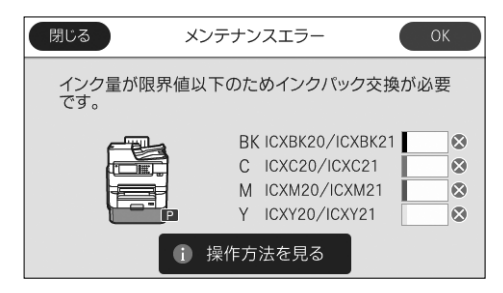

## □ インクパックの回収

資源の有効活用と地球環境保全のため、使用済み消 耗品の回収にご協力ください。

エプソンのスマートチャージで使用した消耗品(イ ンクパック)の回収は、「引取回収サービス」をご 利用ください。回収サービスの詳細は、エプソンの ウェブサイトをご覧ください。

< epson.jp/recycle/ >

# メンテナンスボックスの交換

メンテナンスボックスは、クリーニング時や印刷時 に排出される廃インクを溜める容器です。

### □ 空き容量の確認

メンテナンスボックスの空き容量は、操作パネルの ホーム画面で 🔄 をタップして確認します。ホー ム画面から [設定] – [消耗品情報] の順に選択し ても確認できます。 お手元に交換用メンテナンスボックスがないとき は、保守サービス実施店またはスマートチャージセ ンターに連絡してください。

▲ 31ページ「お問い合わせ先」

# レメンテナンスボックス取り扱い上のご注意

- メンテナンスボックスのICチップに触らないで ください。正常な動作や印刷ができなくなるおそ れがあります。
- メンテナンスボックスは密封するまで傾けないで ください。インクが漏れることがあります。
- 高温や凍結するような環境で保管しないでください。
- ・直射日光を避けて保管してください。
- 印刷中は交換しないでください。廃インクが漏れることがあります。

### □ 交換のメッセージが表示されたら

メンテナンスボックス交換のメッセージが表示され たら、プリンターの画面に表示された操作手順(動 画)を見ながら交換してください。

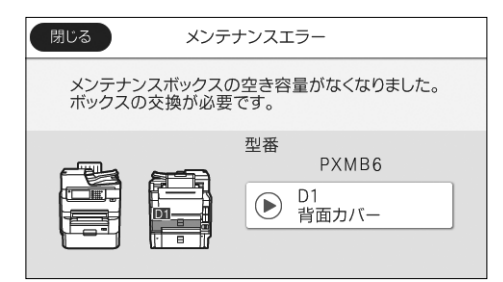

## □ メンテナンスボックスの回収と廃棄

資源の有効活用と地球環境保全のため、使用済み消 耗品の回収にご協力ください。

使用済みメンテナンスボックスの回収は、「引取回 収サービス」をご利用ください。回収サービスの詳 細は、エプソンのウェブサイトをご覧ください。

< epson.jp/recycle/ >

廃棄する場合は地域の法令に従って廃棄してください。

# 困ったときは

# 操作パネルにメッセージが表示された

プリンターの画面にメッセージが表示されたら、画面の指示または以下の対処方法に従ってトラブルを解決し てください。その他のメッセージは『ユーザーズガイド』(電子マニュアル)をご覧ください。

| メッセージ                                                                                                    | 対処方法                                                                                                    |
|----------------------------------------------------------------------------------------------------|----------------------------------------------------------------------------------------------------|
| プリンターエラーが発生しました。電<br>源を入れ直してください。詳しくはマ<br>ニュアルをご覧ください。<br>エラーコード:XXXX                                                                                                 | プリンター内部に用紙や保護材が入っていたら取り除いてください。電源を入れ直しても同じメッセージが表示されるときは、エラー<br>コードを控えてから、保守サービス実施店またはスマートチャージ<br>センターにご連絡ください。<br>エラーコード(000181、000184、000201、000204、                                                                                                    |
|                                                                                                    | 000221、000224)が表示されていたら、用紙のセット枚数<br>を確認してください。                                                                                                    |
| <ul> <li>プリンターエラーが発生しました。</li> <li>詳しくはマニュアルをご覧ください。</li> <li>印刷以外の機能は使用できます。</li> <li>プリンターエラーが発生しました。</li> <li>詳しくはマニュアルをご覧ください。</li> <li>エラーコード: XXXXXX</li> </ul> | プリンターが故障している可能性があります。保守サービス実施店<br>またはスマートチャージセンターに修理を依頼してください。ただ<br>し、スキャンなど、印刷以外の機能は使用できます。                                                                                                    |
| XX に用紙を補充して、[OK] を押して<br>ください。                                                                                                    | 用紙を補充して、用紙カセットを奥までセットしてください。                                                                                                    |
| XX が故障したため、印刷できません。<br>別の給紙装置からは印刷できます。                                                                                                    | 電源を入れ直して、用紙カセットをセットし直してください。それ<br>でも同じメッセージが表示されるときは、保守サービス実施店また<br>はスマートチャージセンターにご連絡ください。                                                                                                    |
| XX の給紙ローラーが交換時期に近づ<br>いています。                                                                                                    | 給紙ローラーは定期交換部品です。交換時期に達すると、手差しト<br>レイや表示された用紙カセットから正しく給紙できなくなります。<br>お早めに保守サービス実施店またはスマートチャージセンターに交<br>換を依頼してください。                                                                                                    |
| XXの給紙ローラーが交換時期に達しました。                                                                                                    | 給紙ローラーは定期交換部品です。保守サービス実施店またはス<br>マートチャージセンターに交換を依頼してください。                                                                                                    |
| インク量が限界値以下のためインク<br>パック交換が必要です。                                                                                                    | プリントヘッドの品質を維持するため、インクが完全になくなる前<br>に動作を停止するように設計されています。新しいインクパックと<br>交換してください。                                                                                                    |
| ファクスデータ量が上限に達したため、<br>ファクス受信できませんでした。ホー<br>ム画面下部の [ ジョブ / 状態 ] を押し<br>て確認してください。                                                                                      | <ul> <li>以下の理由で処理が済んでいない受信文書を処理してください。</li> <li>プリンターのエラーなどで印刷されていない<br/>プリンターのエラーを解除してください。エラーの内容と対処方<br/>法は、①ボタンを押して[プリンター状態]を選択すると確認で<br/>きます。</li> <li>保存先のコンピューターまたは外部メモリーに保存されていない<br/>受信文書は、①ボタンを押して[ジョブ状態]を選択すると確認<br/>できます。保存するには、保存先のコンピューターを起動するか、<br/>外部メモリーをプリンターに接続してください。</li> </ul> |
| <ul> <li>アドレスとサブネットマスクの組み合わせが有効ではありません。詳しくはマニュアルをご覧ください。</li> </ul>                                                                                                   | ホーム画面から[設定]-[本体設定]-[ネットワーク設定]-[接<br>  続診断]を実施し、診断結果を確認してください。<br>                                                                                                    |

| メッセージ                                                                             | 対処方法                                                                                                    |
|-----------------------------------------------------------------------------------|----------------------------------------------------------------------------------------------------|
| コンピューターでプリンターのポート<br>設定(IPアドレスなど)やドライバー<br>の状態が正しいか確認してください。<br>詳しくはマニュアルをご覧ください。 | [プリンター] メニューの [プロパティ] - [ポート] で、以下の正<br>しいポートが選択されていることを確認してください。<br>USB 接続:[USBXXX]<br>ネットワーク接続:[EpsonNet Print Port] |
| コンピューターで、印刷ポートの設定<br>や、ドライバーの状態などを確認して<br>ください。詳しくはマニュアルをご覧<br>ください。              |                                                                                                    |
| Recovery Mode<br>Update Firmware                                                  | ファームウェアのアップデートに失敗したため、リカバリーモード<br>で起動しました。以下の手順でもう一度ファームウェアをアップ<br>デートしてください。                                          |
|                                                                                   | <ol> <li>コンピューターとプリンターを USB 接続します。(リカバリー<br/>モード中のアップデートは、ネットワーク接続ではできません。)</li> </ol>                                 |
|                                                                                   | 2.エプソンのウェブサイトから最新のファームウェアをダウン<br>ロードしてアップデートを開始します。詳しくはダウンロード<br>ページの「アップデート方法」をご覧ください。                                |

# プリンターのヘルプで対処方法を見る

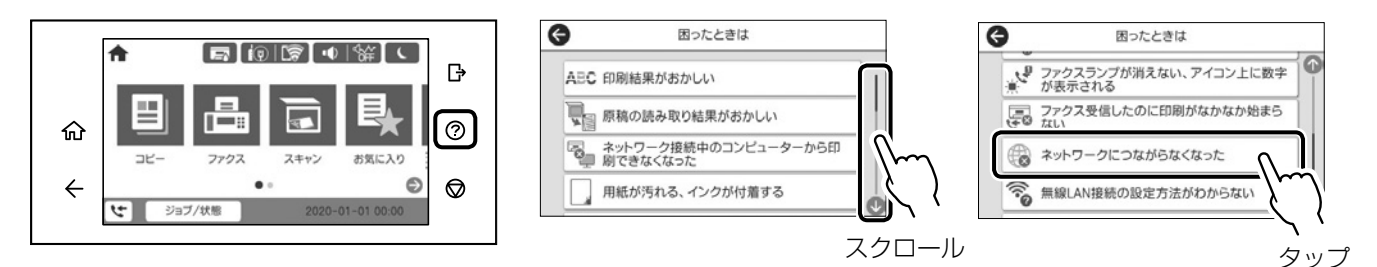

ホーム画面から ⑦ をタップして「困ったときは」を選択すると、以下の対処方法を確認できます。

- ・印刷結果がおかしい
- ・原稿の読み取り結果がおかしい
- ネットワーク接続中のコンピューターから印刷で きなくなった
- ・用紙が汚れる、インクが付着する
- ・意図しない用紙に印刷される
- ・スキャン to フォルダができない
- USB 接続中のコンピューターから印刷できなく なった

- ・ファクス送信したのに相手に届かない
- ファクスランプが消えない、アイコン上に数字が 表示される
- ・ファクス受信したのに印刷がなかなか始まらない
- ネットワークにつながらなくなった
- ・ 無線 LAN 接続の設定方法がわからない
- ・正しく給紙できない
- ・印刷が遅い

## 印刷結果がおかしい / スキャン結果がおかしい

### □ 印刷結果がおかしいときは [印刷トラブル解決] を実行する

1 ホーム画面をスライドして[設定]を選択し、[プリンターのお手入れ]を選択する

2 [印刷トラブル解決] を選択し、[開始] を押して実行する

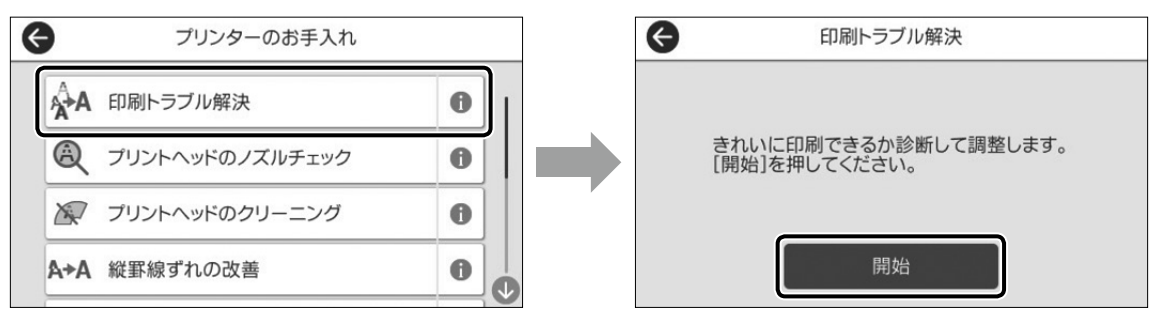

### □ その他の対処方法を確認する

- 1 ホーム画面から ? [困ったときは]の順に選択する
- (2) [印刷結果がおかしい]または [原稿の読み取り結果がおかしい]を選択する
- ③ トラブルの内容を選択し、画面の指示に従って対処する

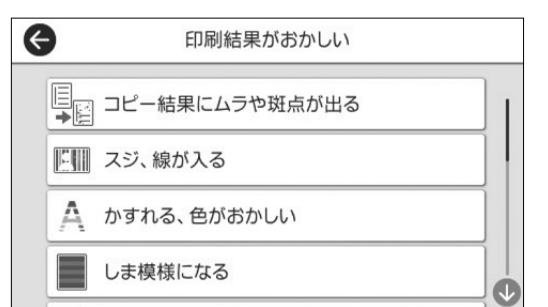

| G | 原稿の読み取り結果がおかしい  |  |
|---|-----------------|--|
|   | スジ、線が入る         |  |
|   | ムラや斑点が出る        |  |
| 9 | 斜めになる           |  |
|   | 意図しないサイズで読み取られる |  |

# 詰まった用紙を取り除く

プリンターの画面に表示された指示に従って用紙を取り除いてください。(イラストは PX-M7090FX)

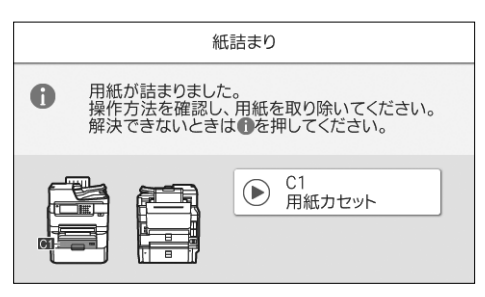

### [紙詰まり] の考えられる原因

- 用紙が正しくセットされていない
- ・非対応の用紙を使用している
- 用紙の量が多い
- 紙片や異物がある

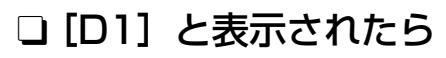

▲ 背面カバー(D1)を開ける

🥥 紙を取り除く

😰 紙を取り除く

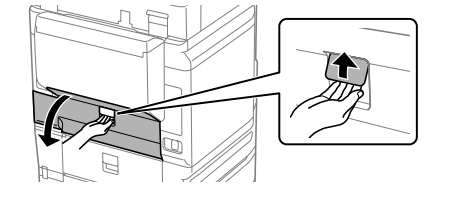

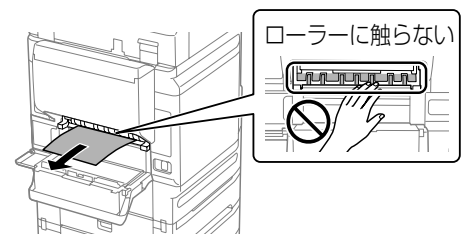

# □ [D2] と表示されたら

▲ 背面カバー(D1)を開けて 両面印刷ユニット(D2)を 取り外す

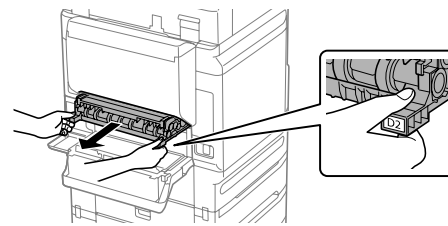

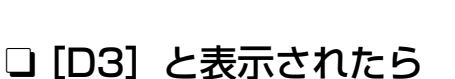

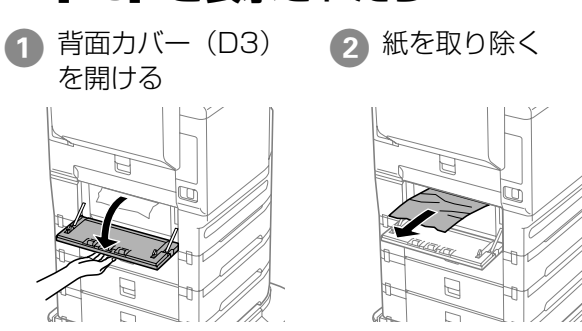

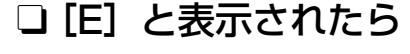

背面カバー(E)を 📀 紙を取り除く 全て開ける

から紙を取り除く

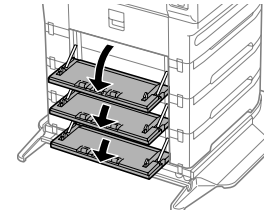

3

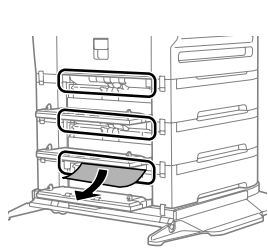

を戻す

プリンター背面で用紙が詰まる箇所

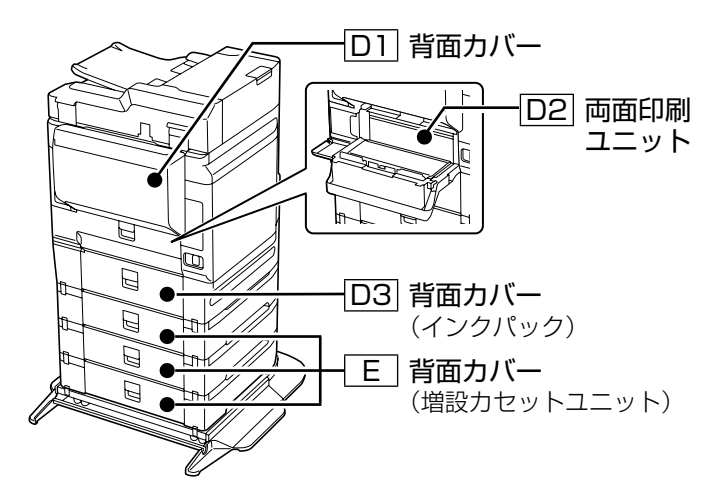

困ったときは

# 使い方が分からない、便利な使い方が知りたい

『ユーザーズガイド』(電子マニュアル)では、プリンターの使い方や便利な機能、管理者向けの情報など詳し く説明しています。知りたい情報は、キーワードや検索コードで検索できます。また、よく使われる機能の手 順をポスターとして印刷できるので、プリンターの近くの壁に貼って活用できます。『ユーザーズガイド』のア クセス方法は以下をご覧ください。

∠ ア2ページ「マニュアルのご案内」

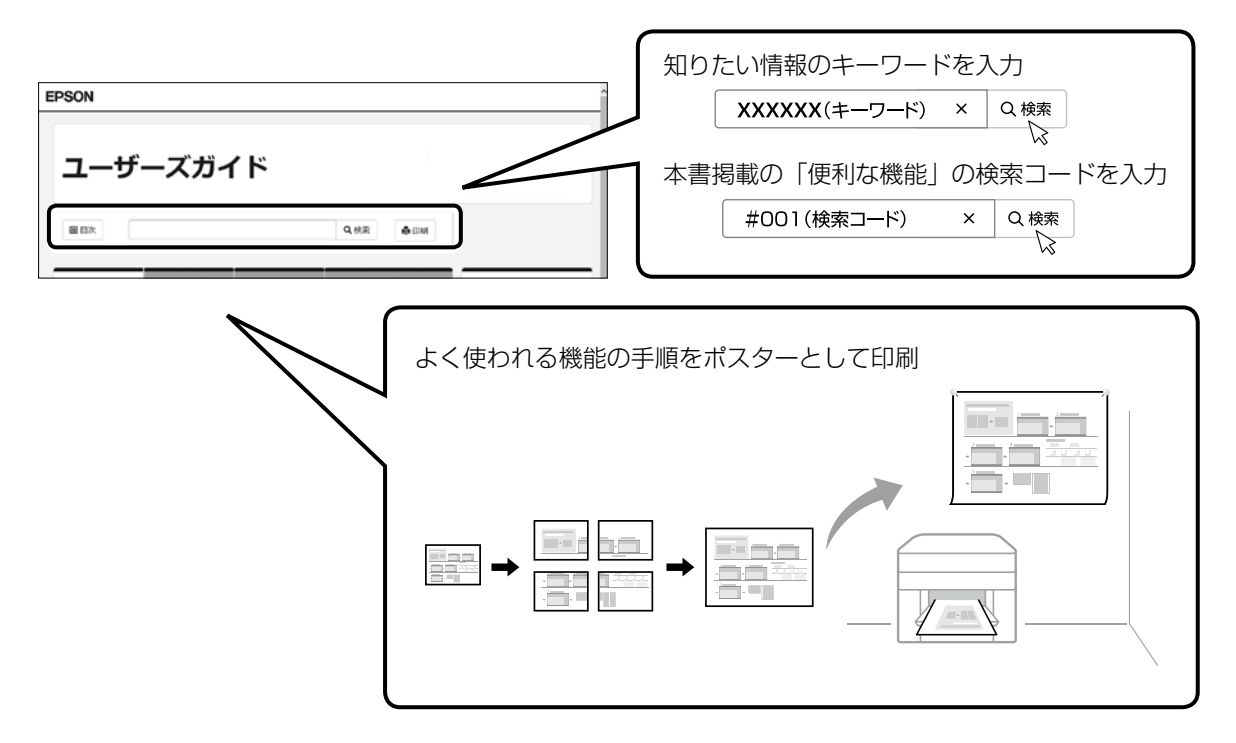

# その他のトラブル

その他のトラブル対処法は、『ユーザーズガイド』(電子マニュアル)の「困ったときは」またはウェブサイト < epson.jp/faq/ >の「よくある質問(FAQ)」をご覧ください。

# お問い合わせ先

### ●エプソンのウェブサイト epson.jp

各種製品情報・ドライバー類の提供、サポート案内等のさまざまな情報を満載したエプソンのウェブサイトです。

#### ●保守サービス実施店

|      | サービス担当者 連絡先 |  |
|------|-------------|--|
| 販売店  |             |  |
| 電話番号 |             |  |
| 担当部門 |             |  |
| 担当者  |             |  |

#### ●スマートチャージセンター

スマートチャージ全般に関するお問い合わせ先

050-3155-8655

本ページに記載の情報は予告無く変更になる場合がございます。あらかじめご了承ください。 最新の情報はエプソンのウェブサイト(epson.jp)にてご確認ください。

**エプソン販売株式会社** 〒160-8801 東京都新宿区新宿四丁目1番6号 JR新宿ミライナタワー 29階 セイコーエプソン株式会社 〒392-8502 長野県諏訪市大和三丁目3番5号

スマートチャージ 2018.04

# よくあるお問い合わせ ~ お問い合わせの前にご確認ください~

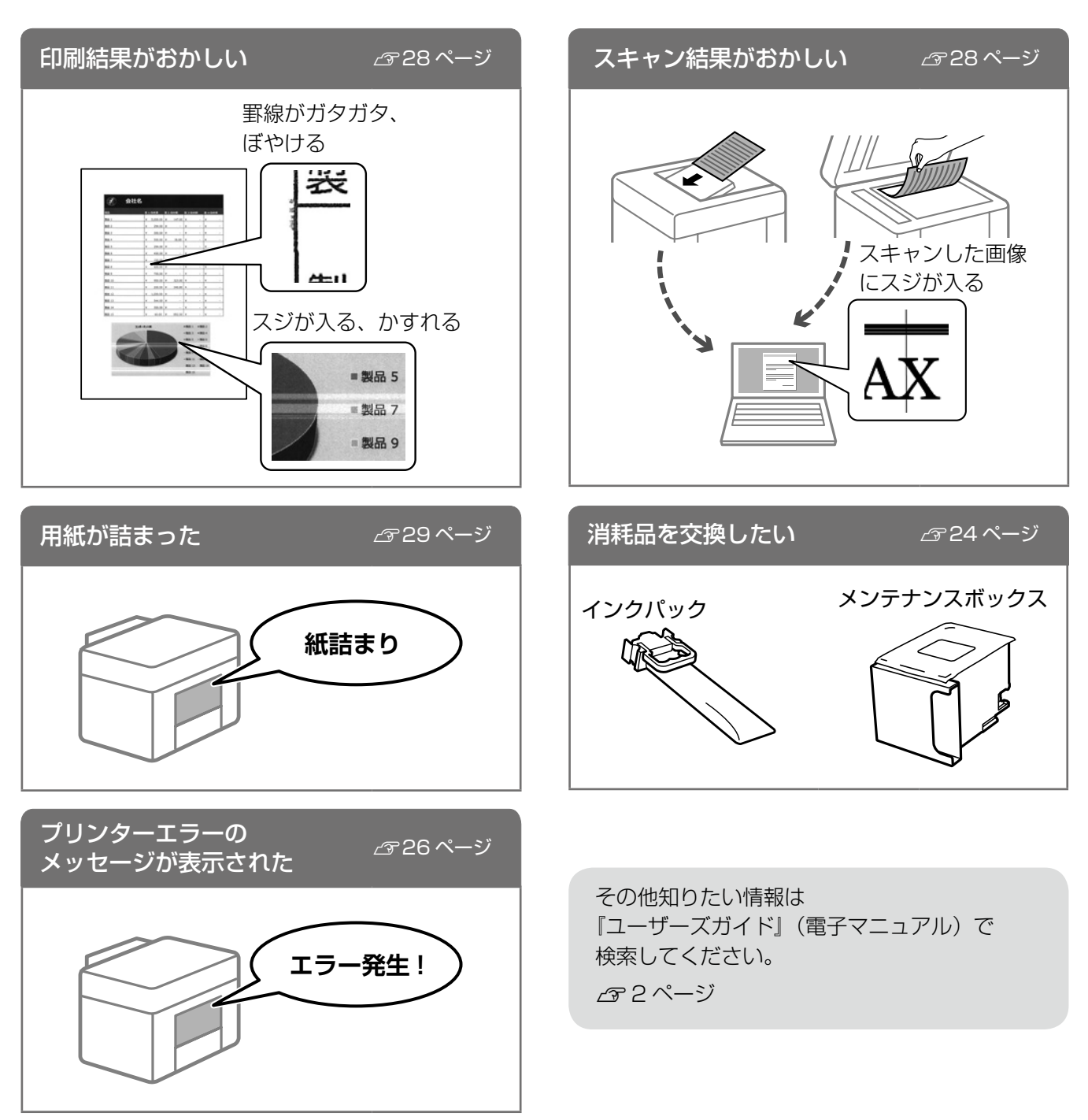

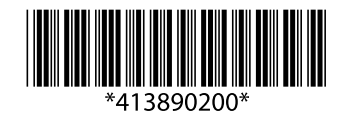

© 2019 Seiko Epson Corporation 2019年10月発行 Printed in XXXXXX